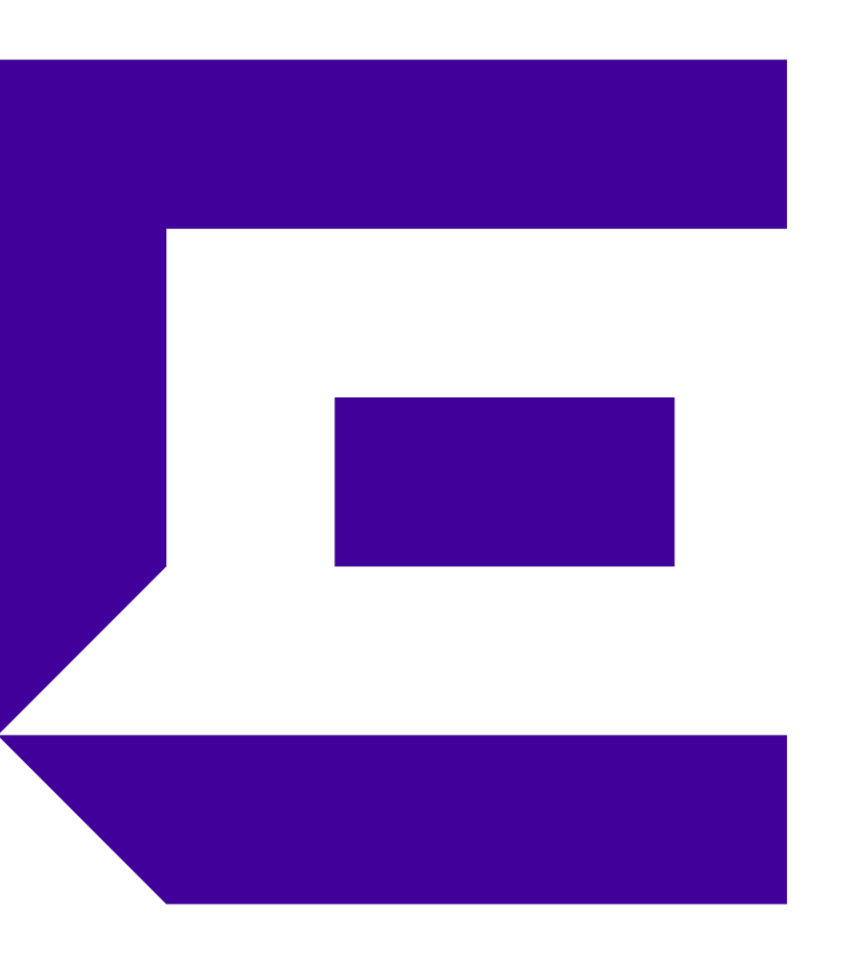

#### Extreme Wireless WiNG Quick Start Guide

Version 4 - 29/09/2017

Slava Dementyev Corporate Systems Engineer

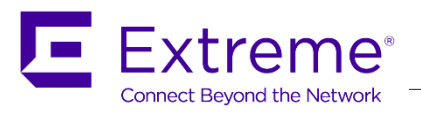

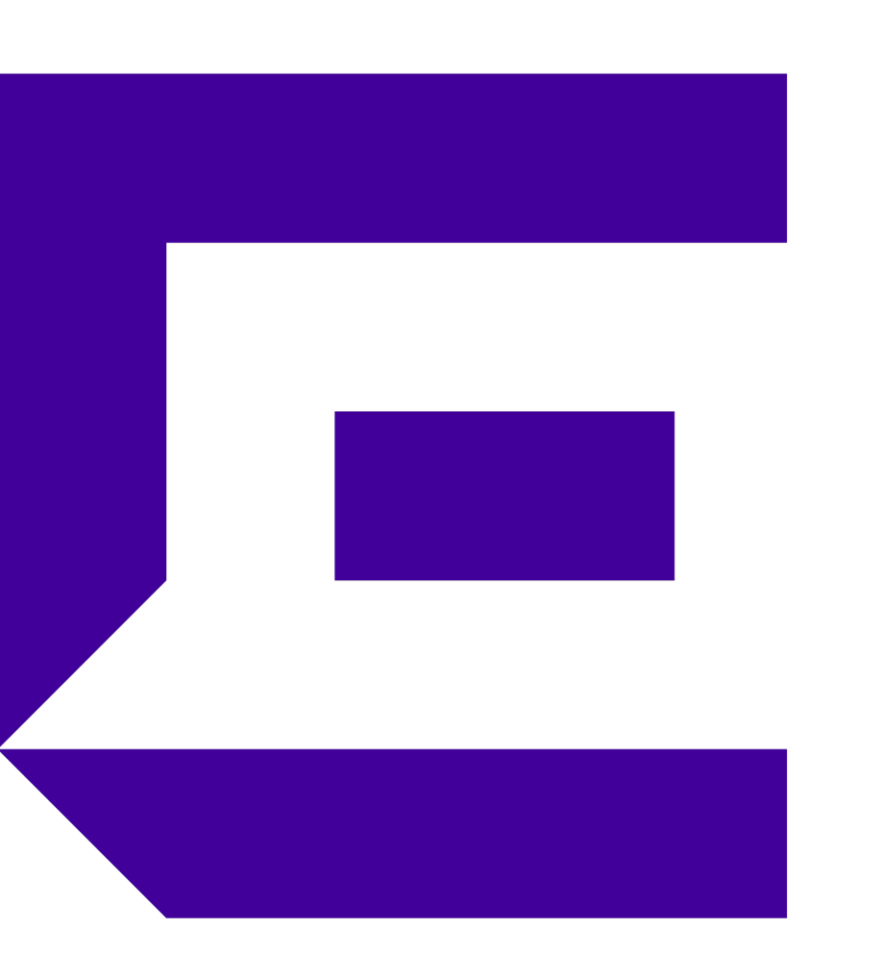

# Part 1 – What is MiNT? ..or how WiNG devices talk to each other

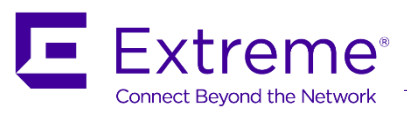

#### **MiNT Protocol**

MiNT protocol is the means of communication between WiNG 5 devices

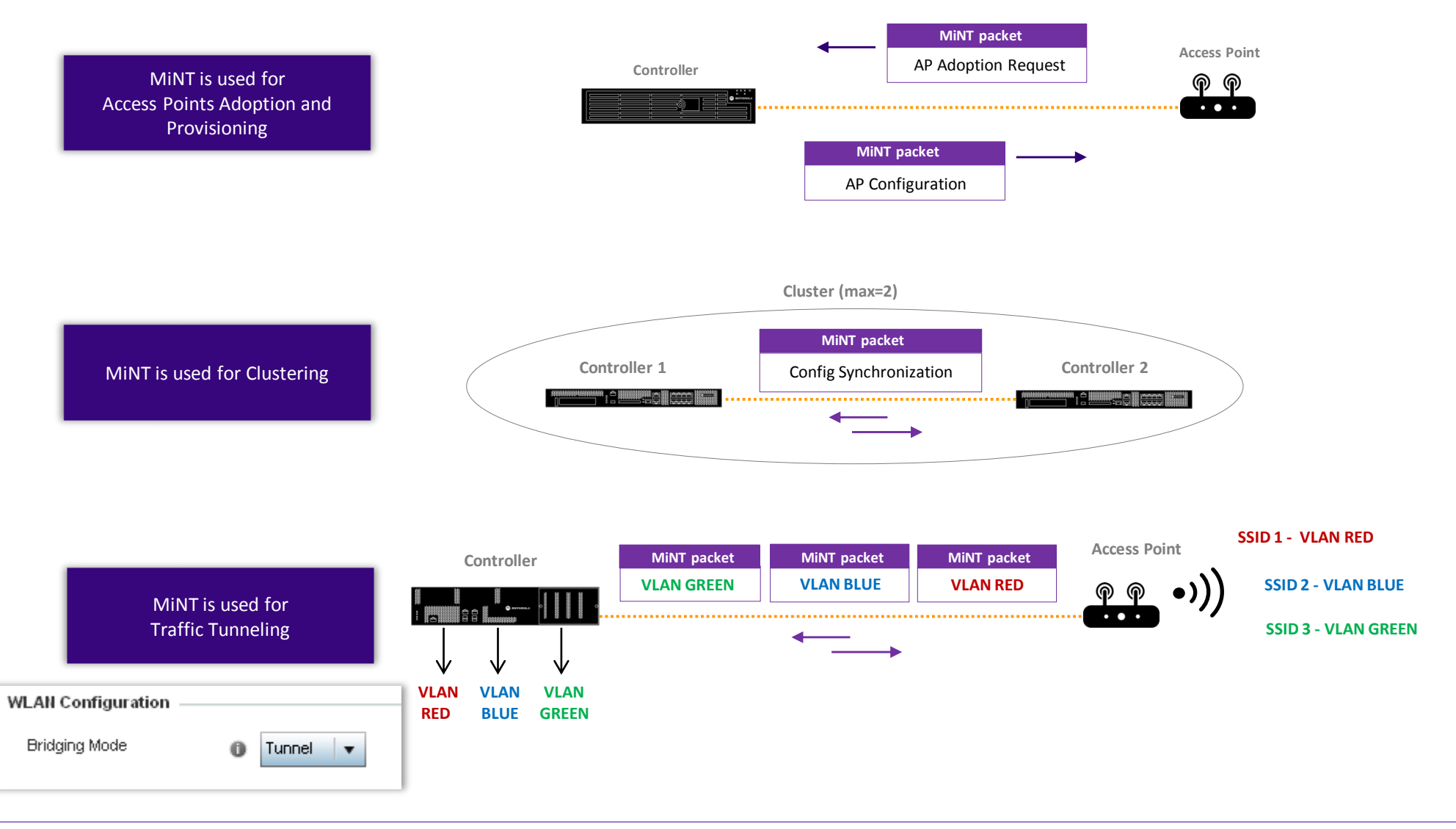

#### **MiNT Protocol**

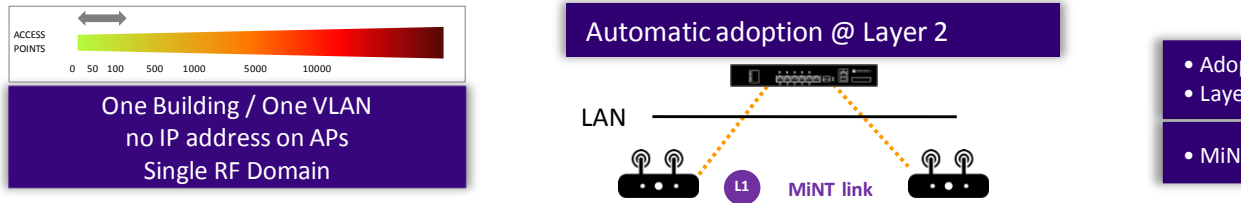

Adoption and Provisioning using Ethertype 0x8783
Layer 2 adoption

• MiNT links are « Level 1 » (default)

As a best practice: - for more than 64 Single Radio access points, layer 3 adoption is recommended - for more than 128 Dual / Tri Radio access points, layer 3 adoption is recommended

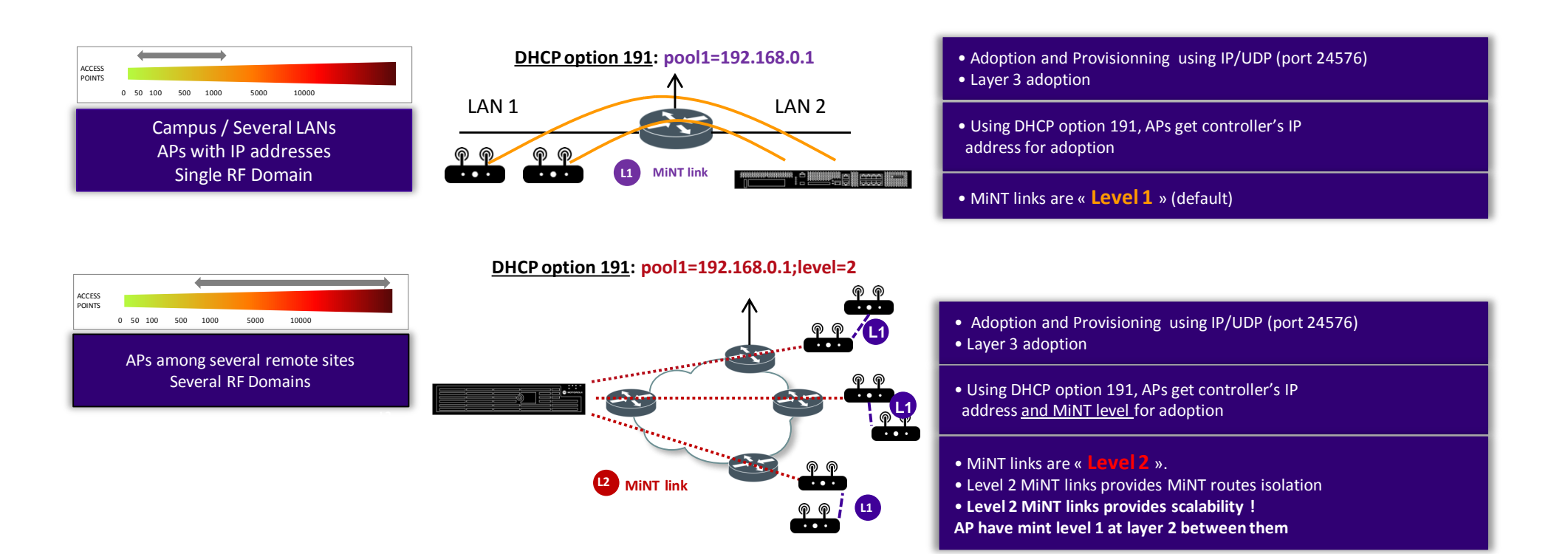

#### **RF** Domains - Introduction

RF Domain concept – When do I need to create rf-domains ?

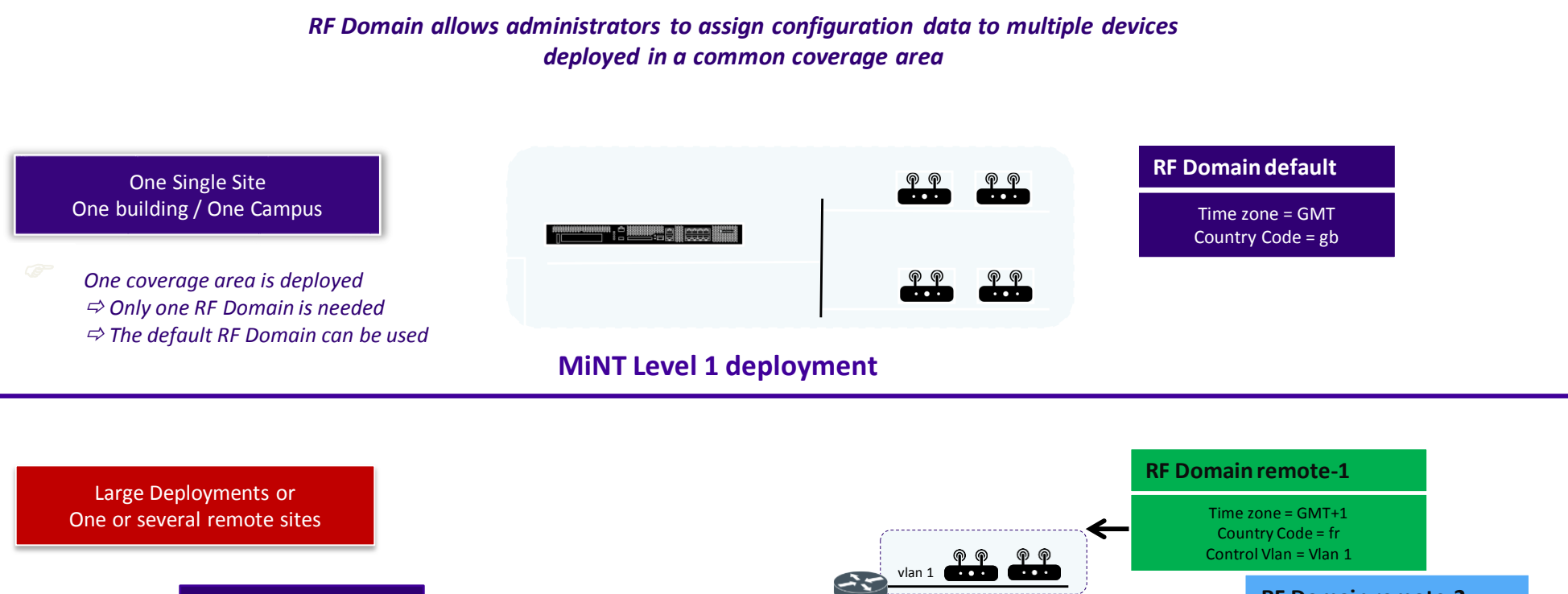

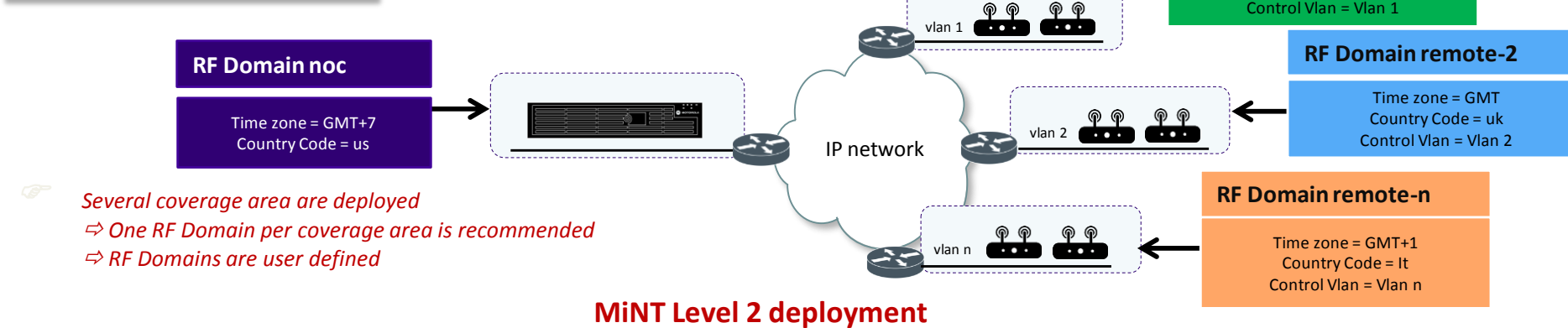

#### RF Domains – Centralized Controller with Remote Sites

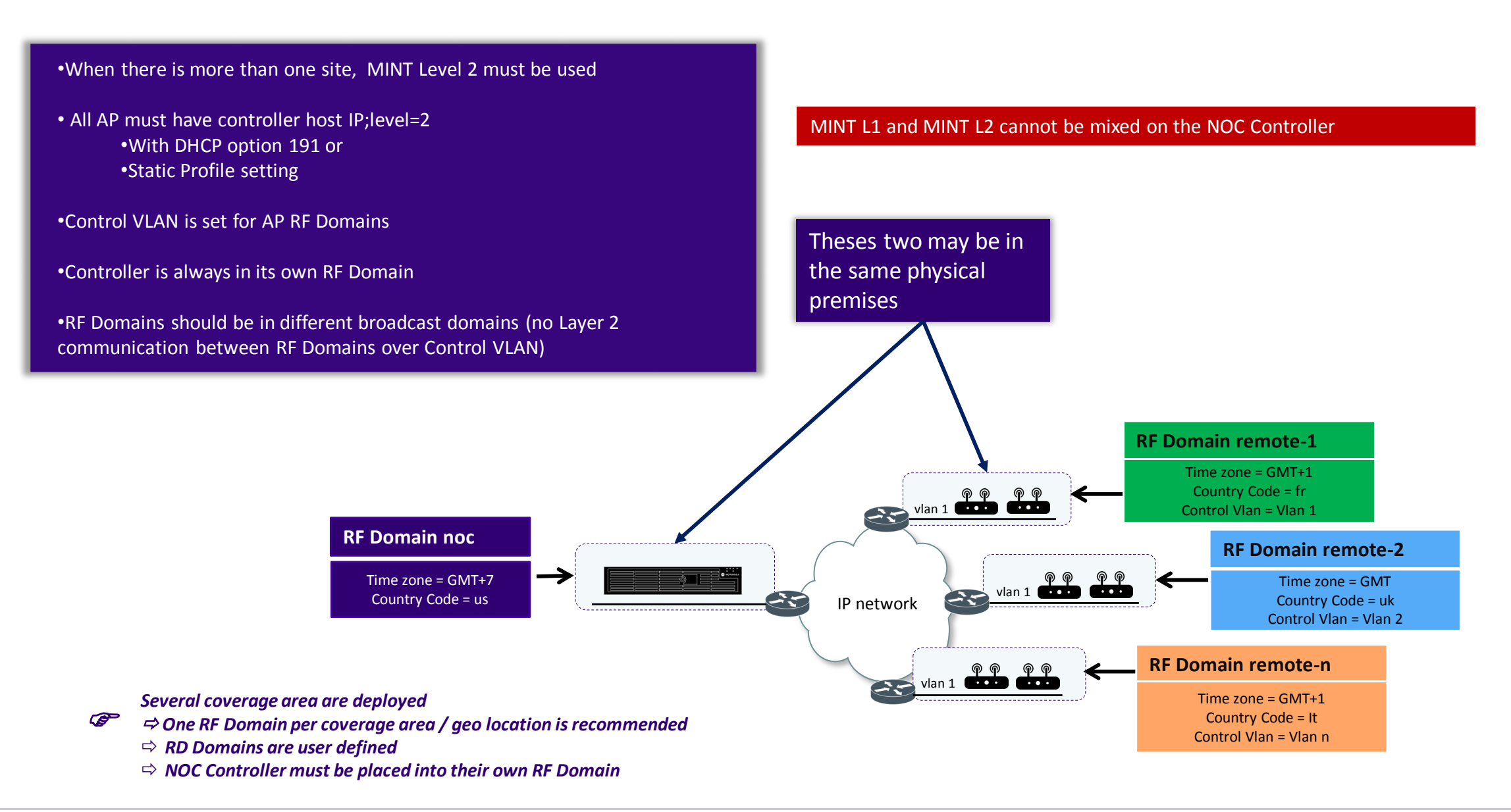

#### How to setup MINT Level 2 ?

- Controller Centralized controller in a RF Domain with no APs
- Cluster of centralized controllers with MINT L2
   Active/Standby only
- AP RF Domains with Control VLAN set to match AP Native VLAN
- All AP with DHCP option 191
   "pool1=IP-Ctrl1, IP-Ctrl2; level=2"
- Static Configuration under Profile or Device Overrides:

ap7532 84-24-8D-18-85-E4 use profile MyAnyAP use rf-domain default hostname ap7532-1885E4 controller host 192.168.1.1 pool 1 level 2 rfs4000-1AE686(config-device-84-24-8D-18-85-E4)#

• Check what AP has received from DHCP server: #show ip dhcp-vendor-options This will tell you what option 191 AP has received

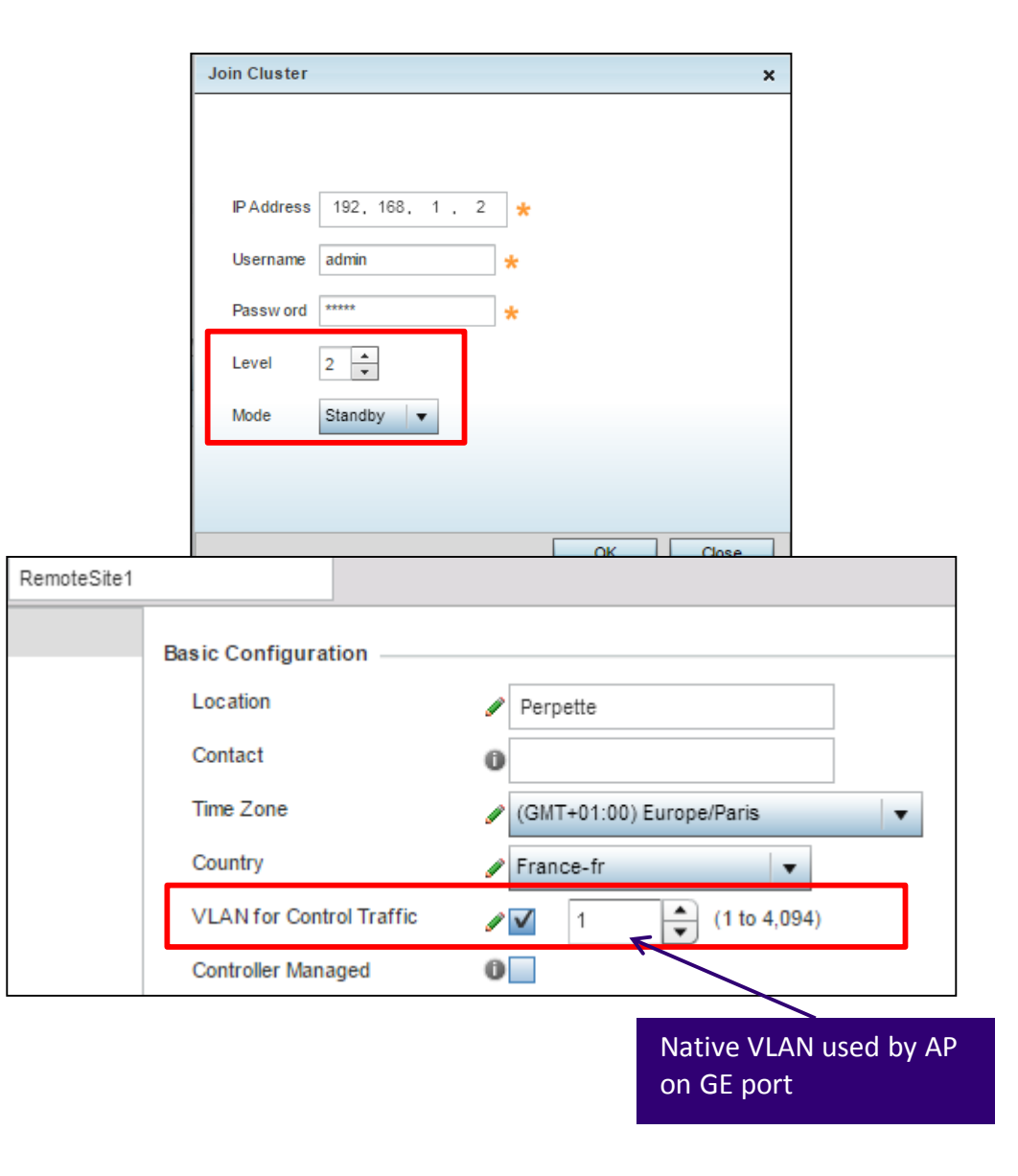

#### What is a RF Domain Manager ?

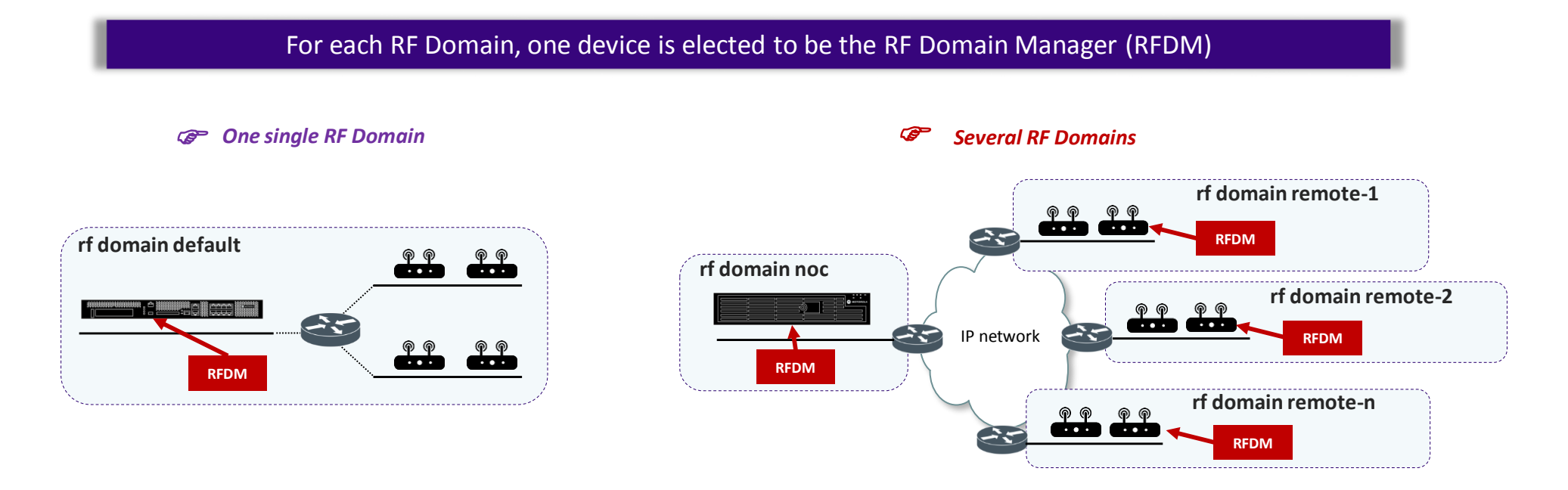

#### What does the RF Domain Manager do?

- The RF Domain Manager is responsible for:
  - Collecting Statistics
  - SMART-RF & WIPS coordination
  - Remote Troubleshooting
  - Data tunneling aggregation (optionally for MINT/L2TPv3 tunnels)
  - Distributing firmware & config to other Access Points in the RF Domain

#### How RF Domain Manager is elected?

- Automatically elected with automatic failover:
  - If it has the highest RFDM priority rf-domain-manager priority [1 – 255]
  - If it has the highest CPU (eg. NX9600 > NX5500 > AP8533 > AP6522)
  - If it has the lowest MiNT ID (show mint id)
     (eg. when all devices are the same type)

### AP as RFDM scaling

|               |   | АР                       | Access Point RF Domain Manager<br>WiNG 5.5+ |
|---------------|---|--------------------------|---------------------------------------------|
|               | Г | AP 6511                  | 24                                          |
| Low Tier      |   | AP 621 / 6521            | 24                                          |
|               |   | AP7602   7622            | 128                                         |
|               |   | AP 622 / 6522            | 128                                         |
|               |   | AP 650 / 6532            | 128                                         |
|               |   | AP 6562                  | 128                                         |
|               |   | AP 71X1                  | 128                                         |
|               |   | AP 7161                  | 128                                         |
| Mid/High Tier |   | AP 7181                  | 128                                         |
|               |   | AP 81XX                  | 128                                         |
|               |   | AP 82XX                  | 128                                         |
|               |   | AP75X2                   | 128                                         |
|               |   | AP7612   AP7632   AP7662 | 256                                         |
|               |   | AP8432                   | 256                                         |
|               |   | AP8533                   | 256                                         |

How MINT Level 2 works

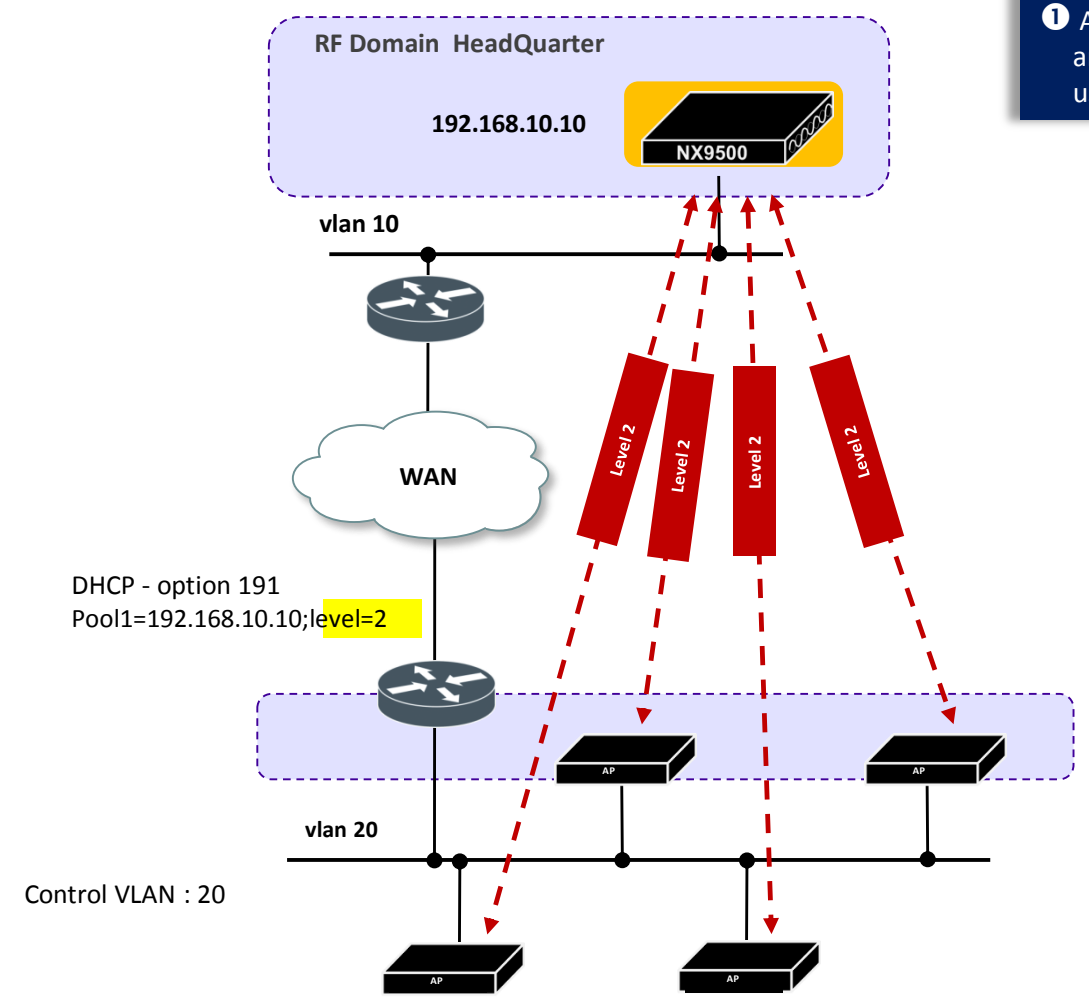

 Access Points on the Remote RF Domain are « *level 2* » *adopted* by NX controller using the DHCP option 191

#### How MINT Level 2 works

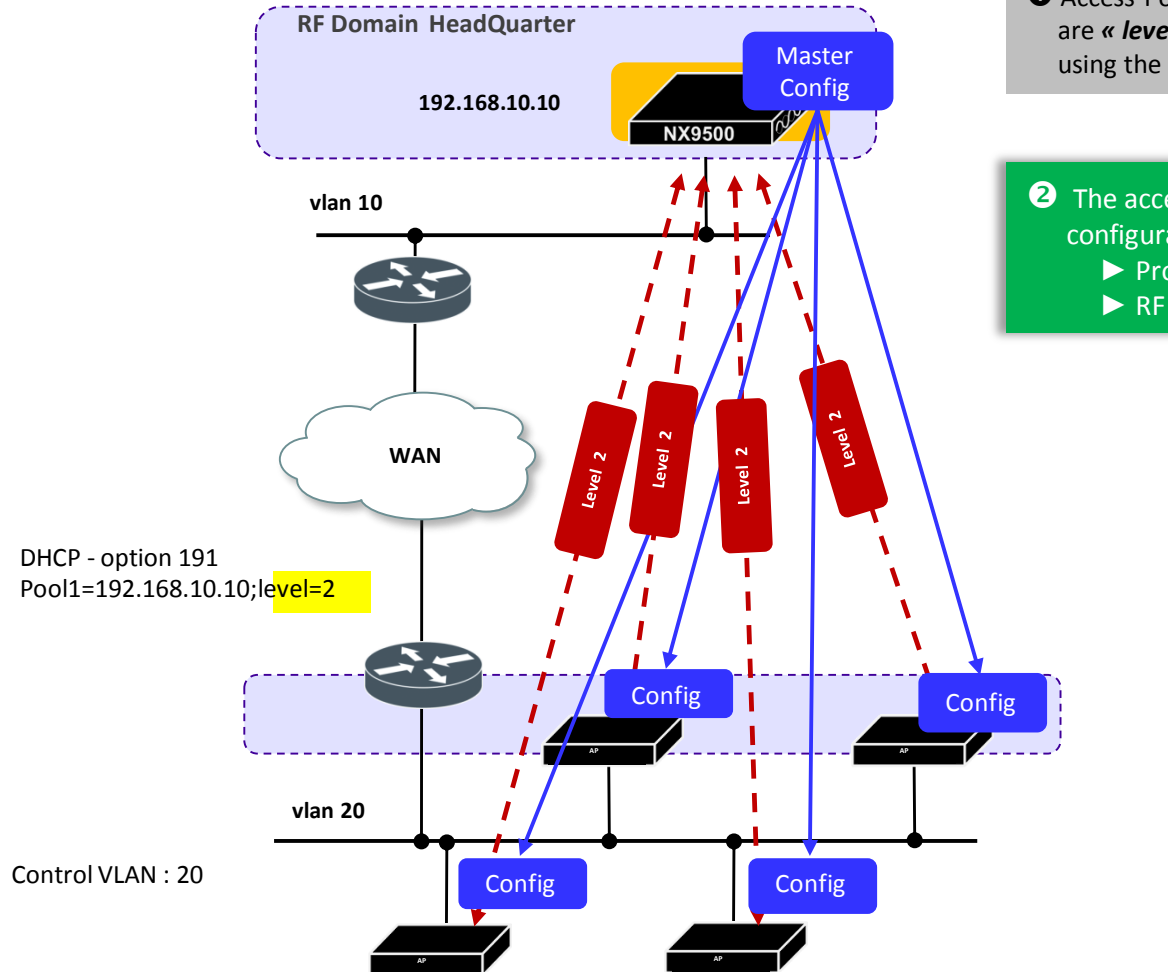

Access Points on the Remote RF Domain are « *level 2* » *adopted* by NX controller using the DHCP option 191

2 The access points receive their configuration from the NX controller:
 > Profile & Associated Policies

🕨 RF Domain

How MINT Level 2 works

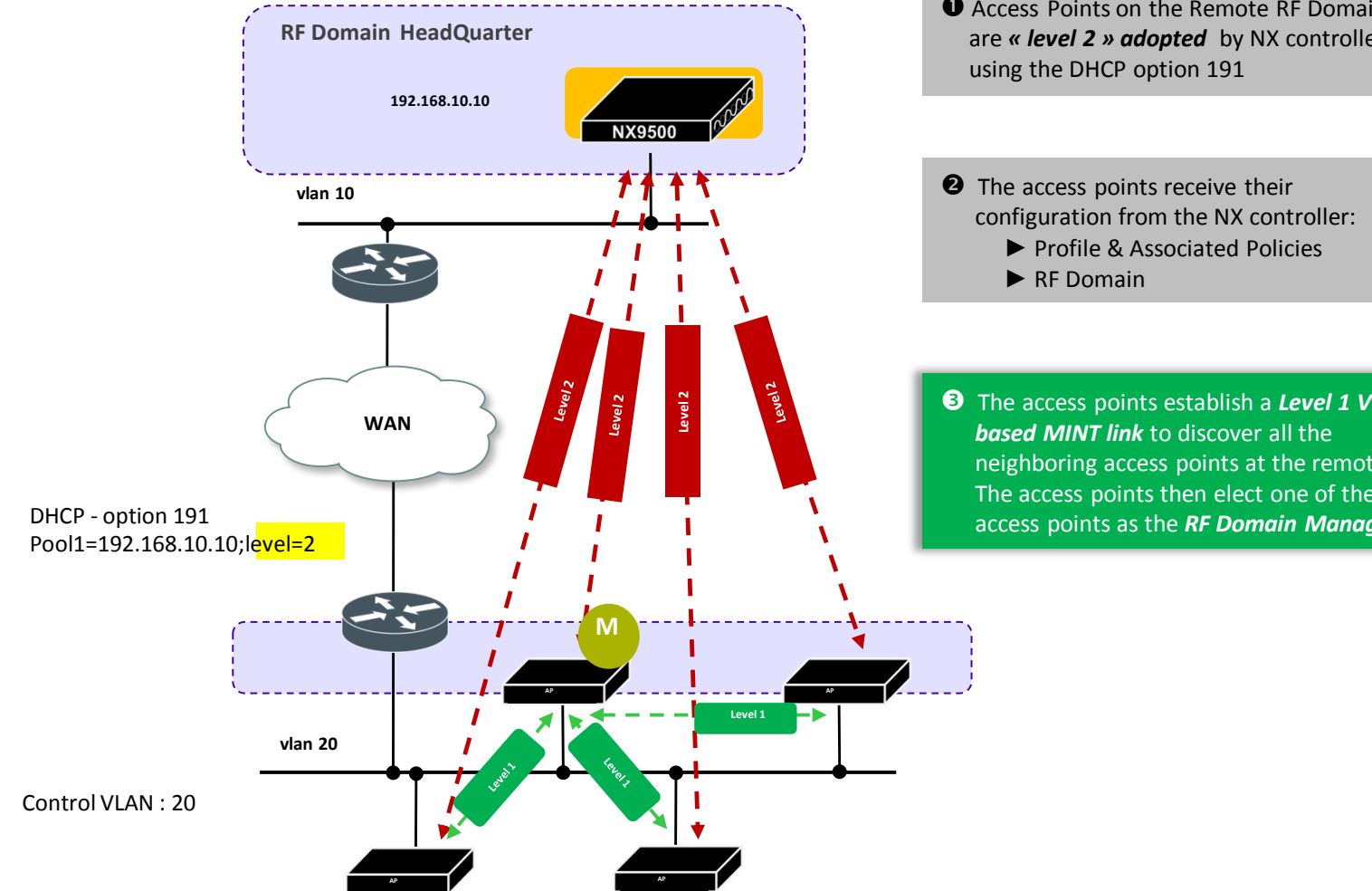

• Access Points on the Remote RF Domain are « level 2 » adopted by NX controller

**3** The access points establish a *Level 1 VLAN* neighboring access points at the remote site The access points then elect one of the access points as the *RF Domain Manager* 

How MINT Level 2 works

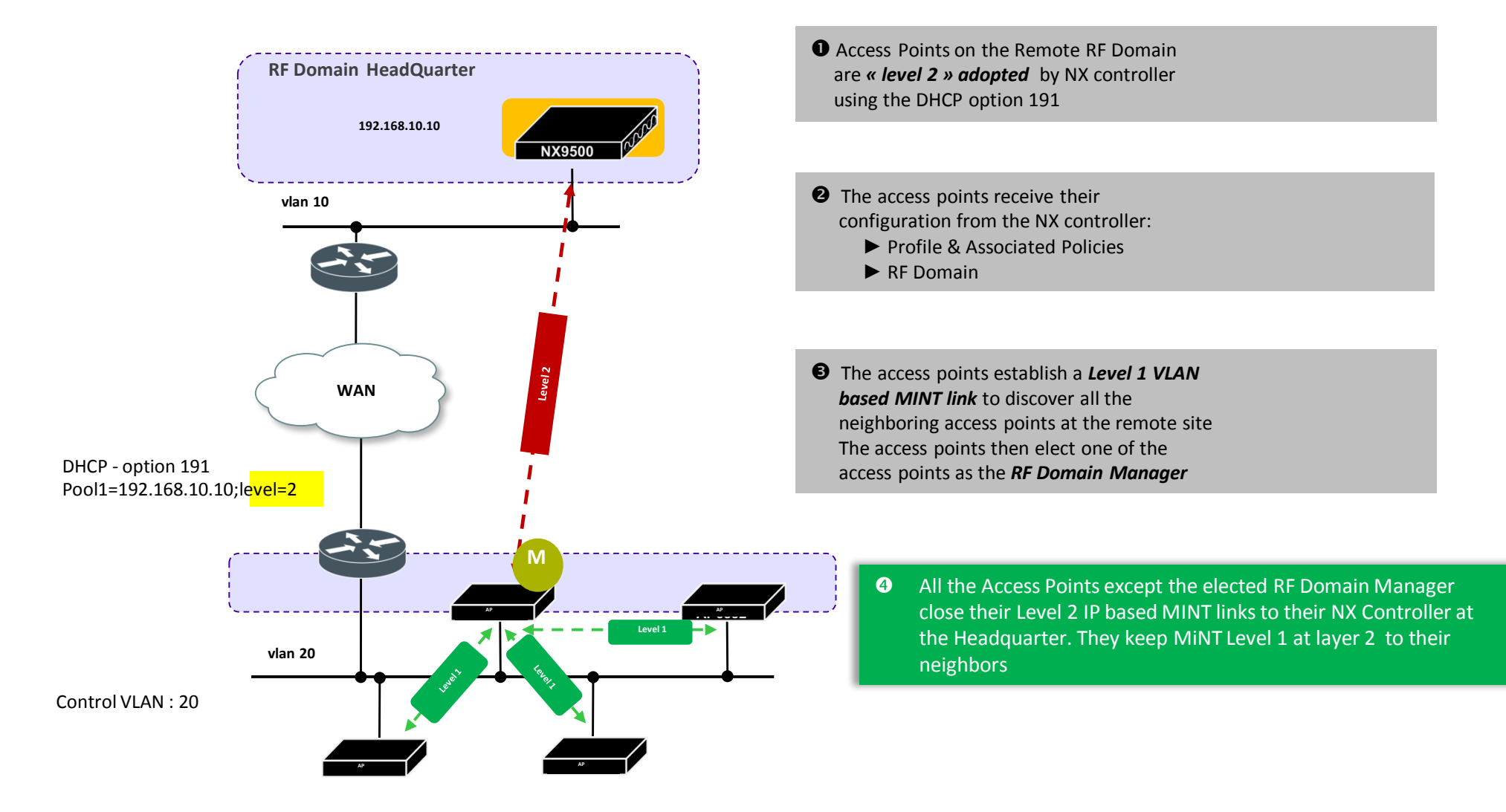

#### Virtual RF Domain Manager

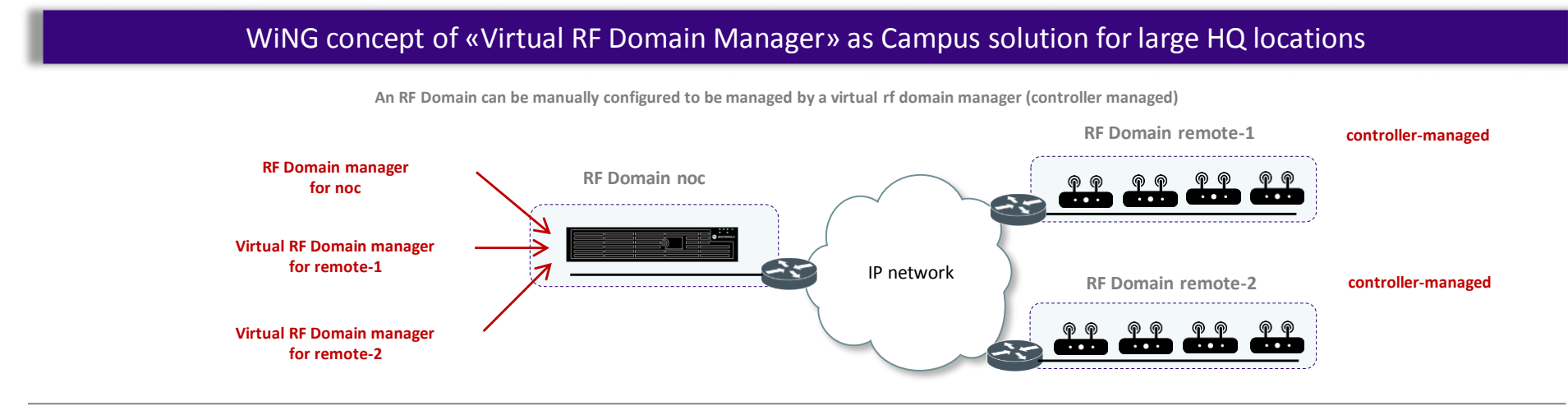

*Wirtual RF Domain Manager should be used for particular cases only:* 

- ⇒ Where remote RF Domain contains more than 256 high tier APs with no local controller
- ⇒ Where remote RF Domain contains more than 24 single radio access points with no local controller
- ⇒ Where high bandwidth LAN links are existing between Virtual RF Domain manager and remote RF Domain (no WAN links with limited bandwidth)

#### Number of RF Domains controlled by « Virtual RF Domain Manager » varies by platform model

|                                               | VX9000 | NX 95XX | NX75XX | NX5500 | RFS6000 | RFS4000 |
|-----------------------------------------------|--------|---------|--------|--------|---------|---------|
| Multiple RF<br>Domains<br>Manager<br>Capacity | 200    | 200     | 40     | 20     | 5       | 2       |

# WiNG: tunnel or local bridging mode WLANs ?

Bridging Mode: «Tunnel» or «Local»?

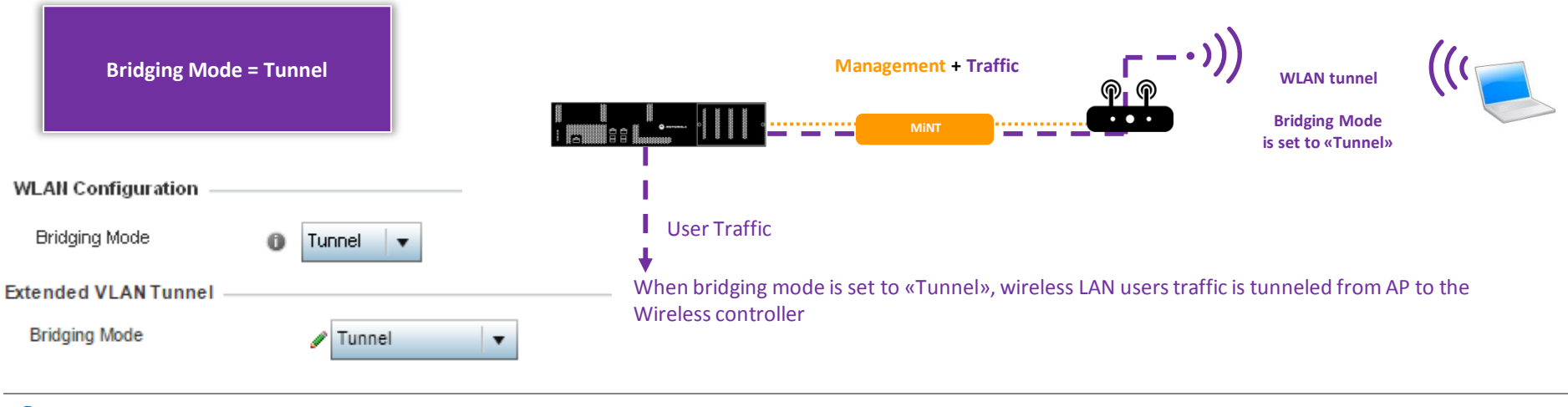

Mote: There is no traffic tunneling support on the NX9000 / NX9500, VX9000 platforms (no dataplane)

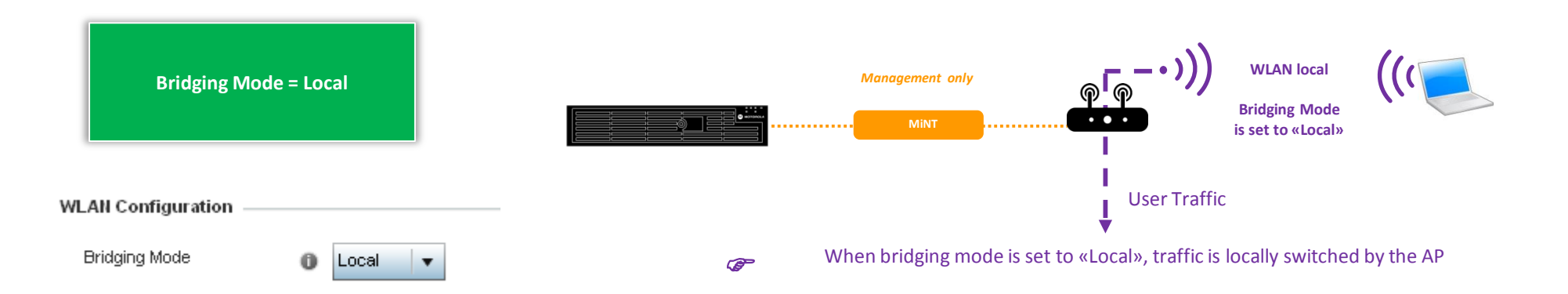

Do NOT use same VLAN as locally bridged and tunneled as this will introduce network loops!

#### MINT Level 1 usage – AP set as Virtual Controller.

AP in Virtual Controller mode

- Single RF Domain
- Local Bridging
- Heterogeneous VC management is supported for 8432 and 8533
- Same AP family management supported for 7522/32/62 and 7612/32/62
- Other APs only same AP model management
- VC redundancy with Dynamic VC feature
- Max 64AP (24 AP with 802.11n APs)
- Level 1 VLAN MiNT links (default)

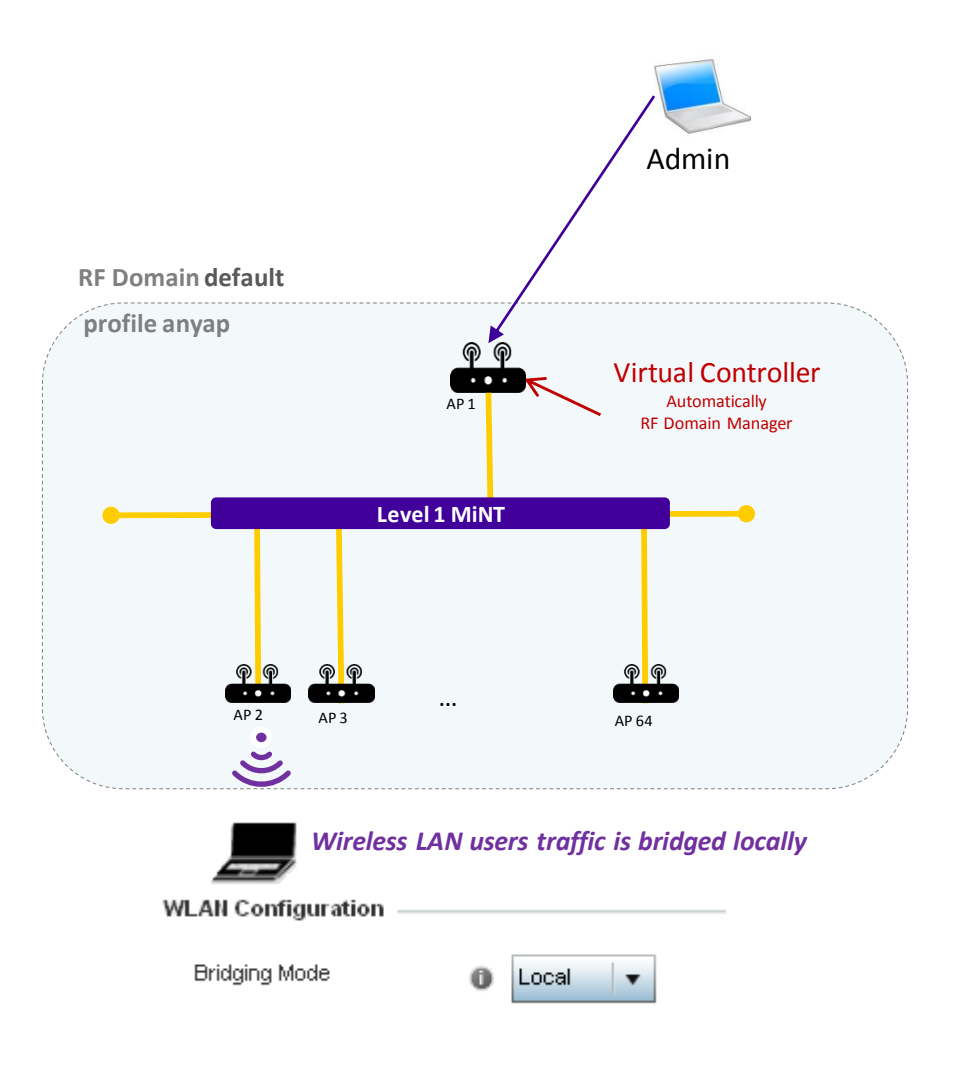

# MINT Level 1 usage – WLAN mode tunnel

Small/Medium Campus architecture – Tunneled / Mixed traffic forwarding

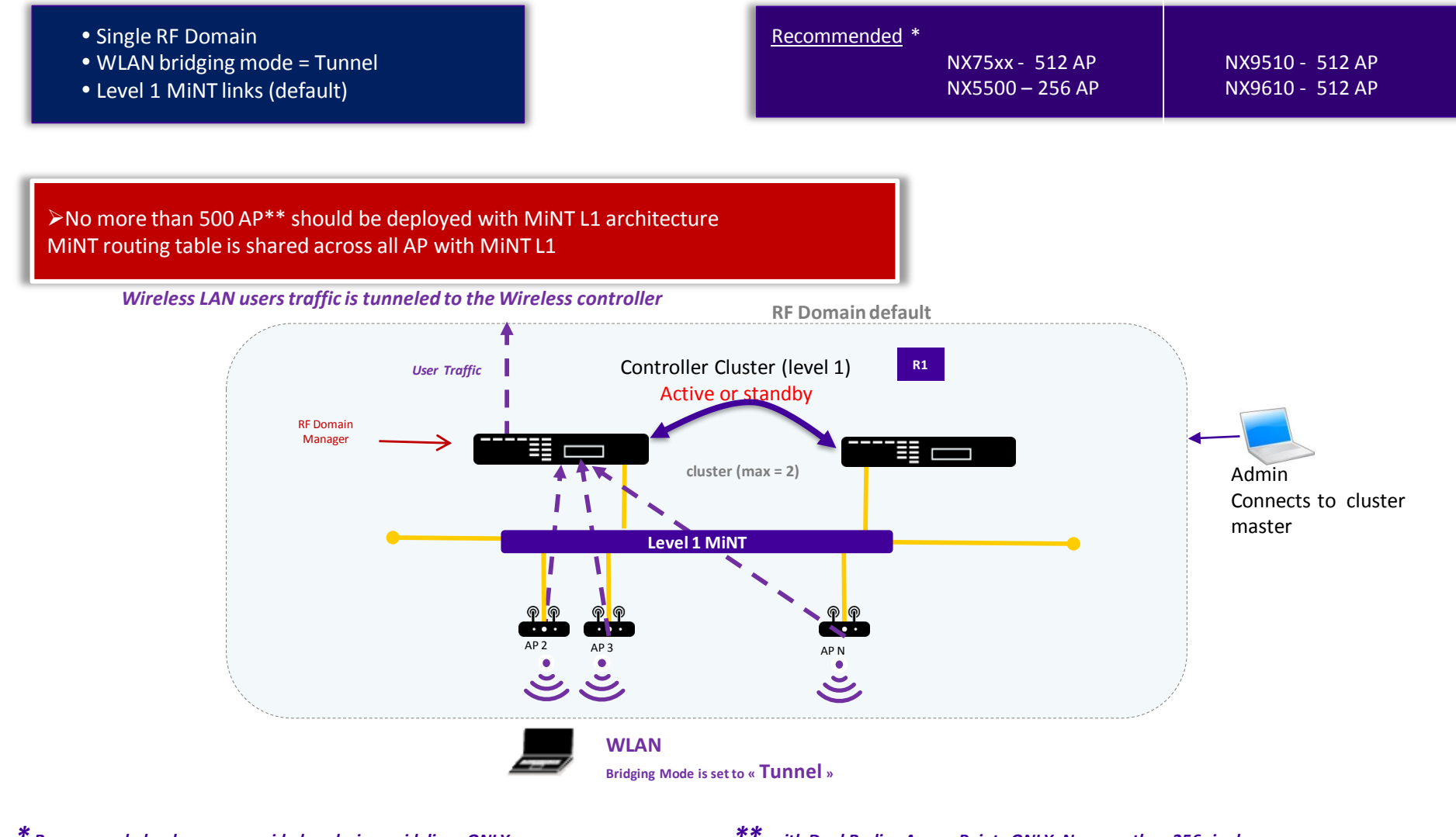

\* Recommended values are provided as design guidelines ONLY. Officially supported numbers (check Release Notes) can be different. \*\* with Dual Radios Access Points ONLY. No more than 256 single radio APs should be deployed in one Level1 MiNT domain

### MINT Level 1 usage – Small Campus architecture

Small/Medium Campus architecture – Local Bridging

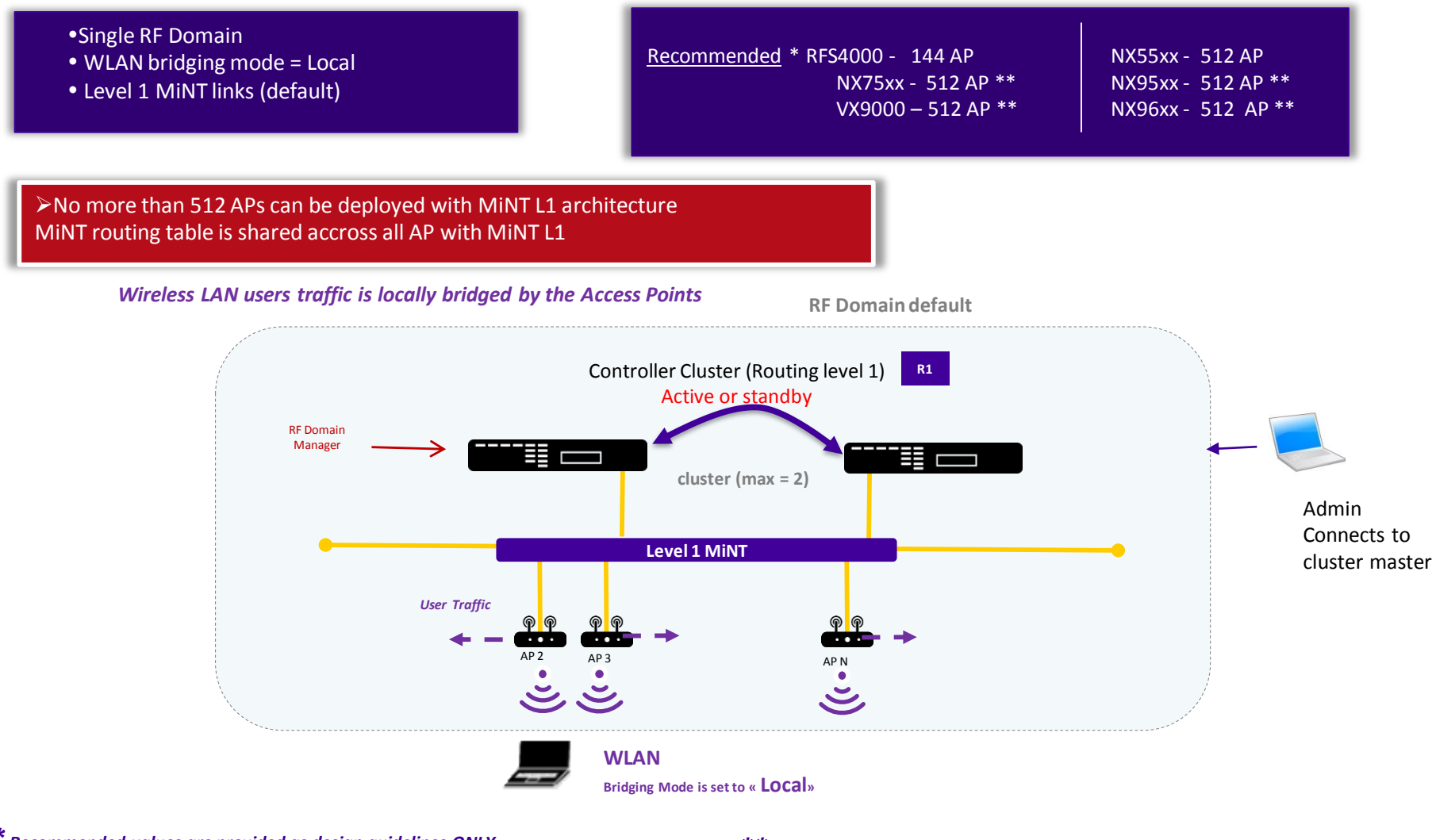

\* Recommended values are provided as design guidelines ONLY. Officially supported numbers (check Release Notes) can be different.

\* with Dual Radios Access Points ONLY. No more than 256 single radio APs should be deployed in one Level1 MiNT domain

#### MINT L2 usage – Multi Site Centralized deproyment

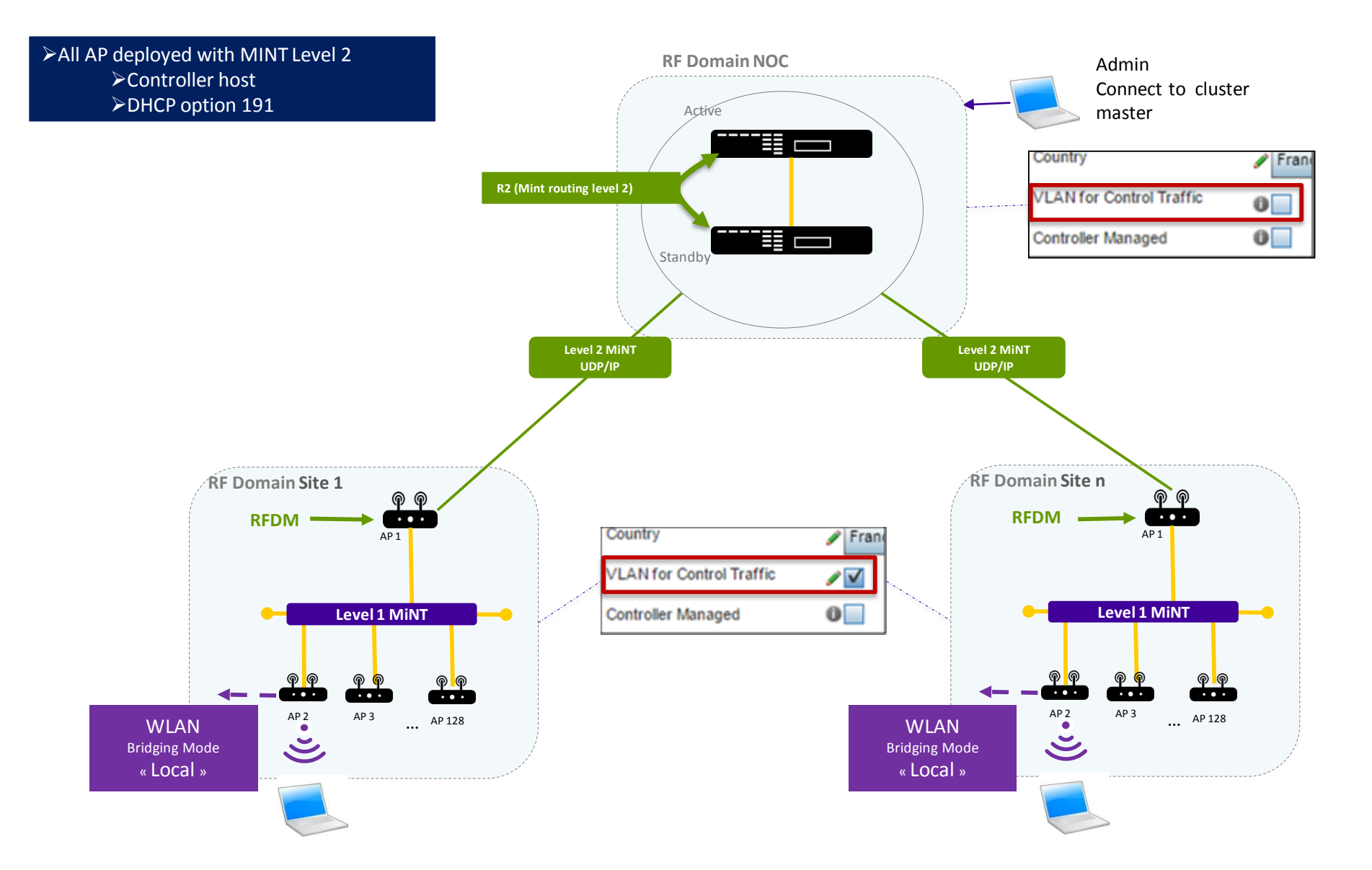

#### MINT L2 usage – Multi Site centralized deployment variation

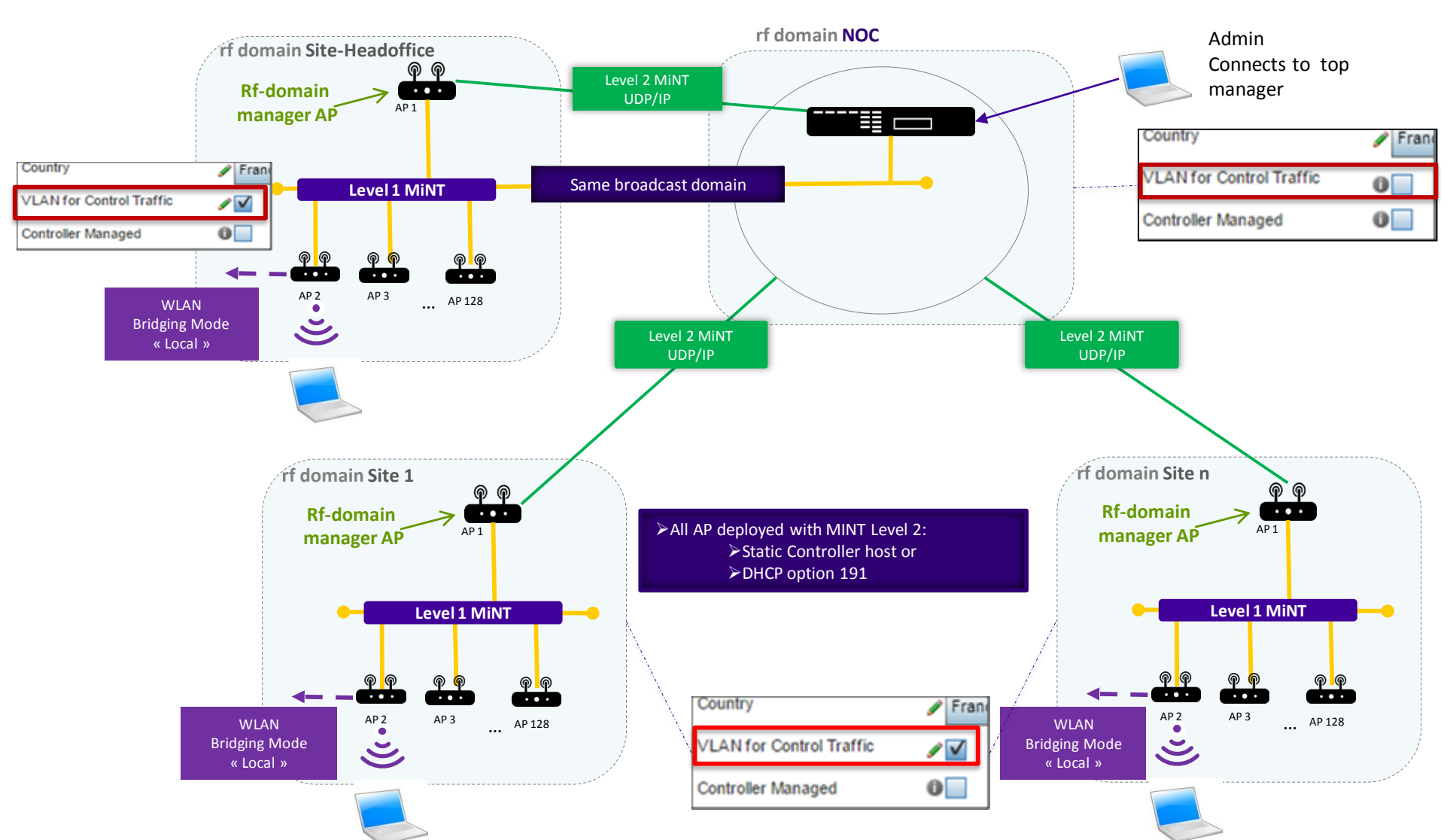

APs can be in same network as NOC controller

#### MINT Level 2 usage – Multi Site Hierarchical Management

Multi Site Hierarchical Management with Site Controllers

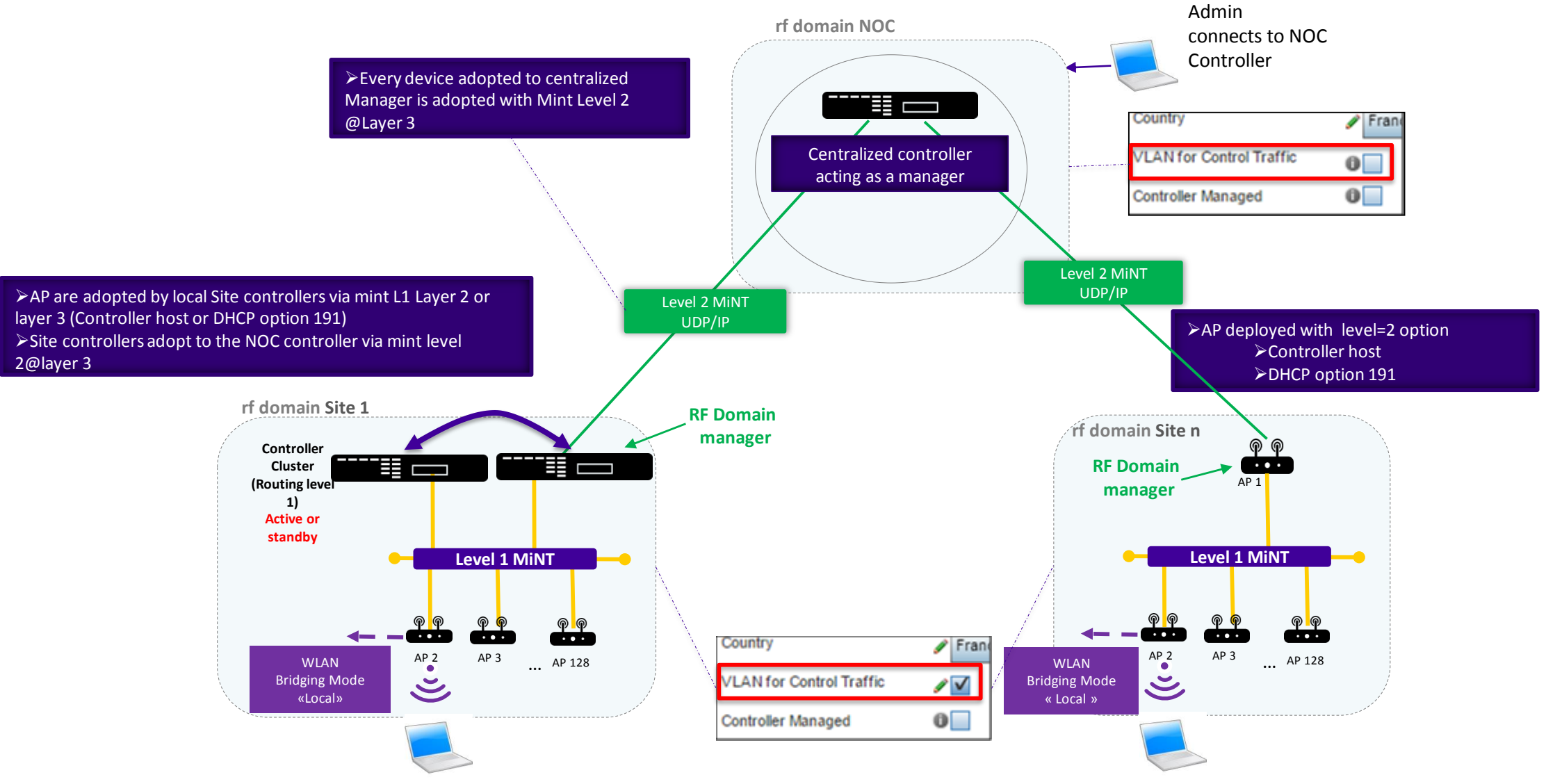

A Site Controller <u>CANNOT</u> adopt other Controllers and itself be adopted AAP licenses are used to adopt both Access Points and Site Controllers

#### 2.2 WiNG 5 Architecture with remote sites over unsecured network

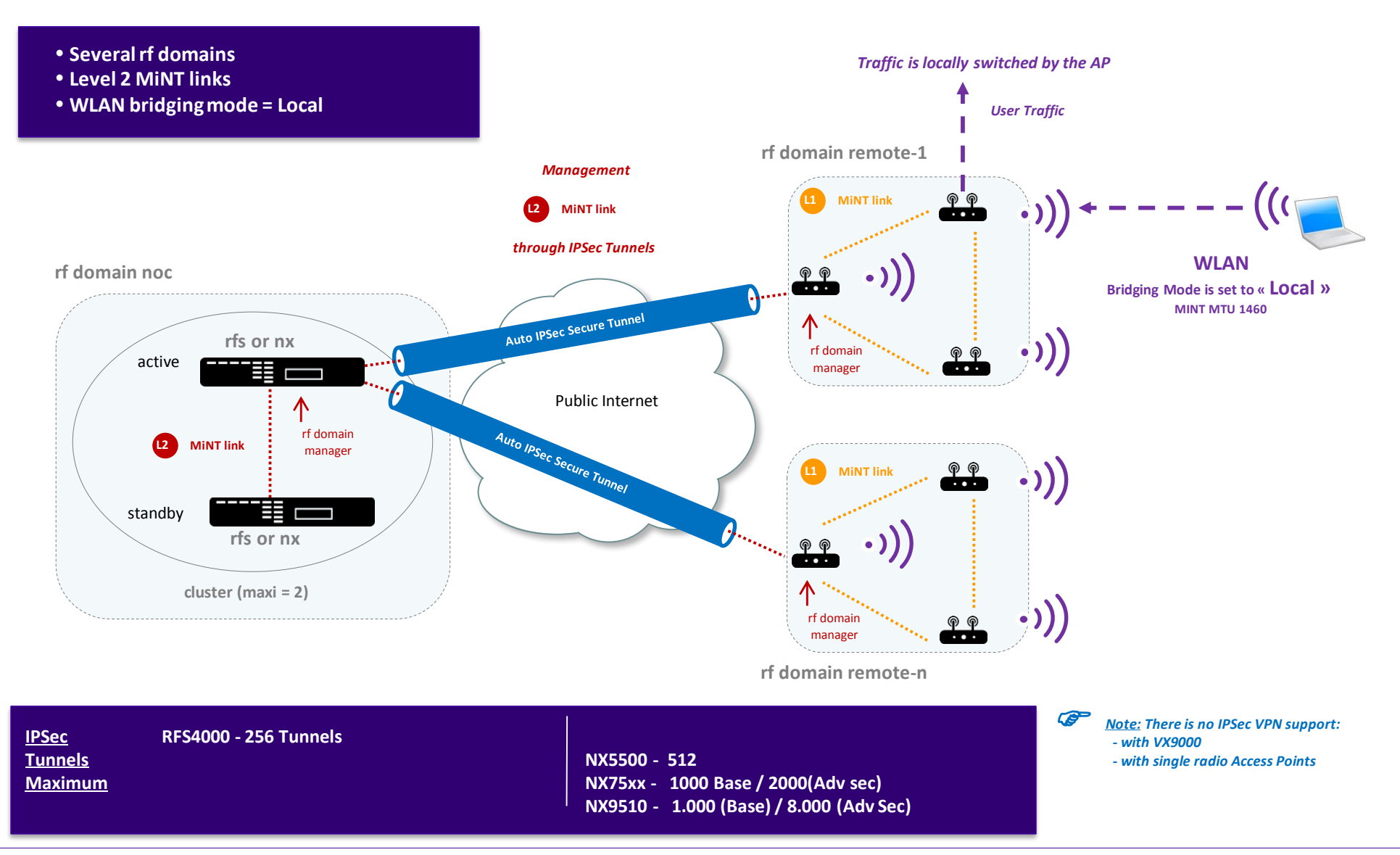

#### 2.2a WiNG 5 Architecture with remote sites over unsecured network

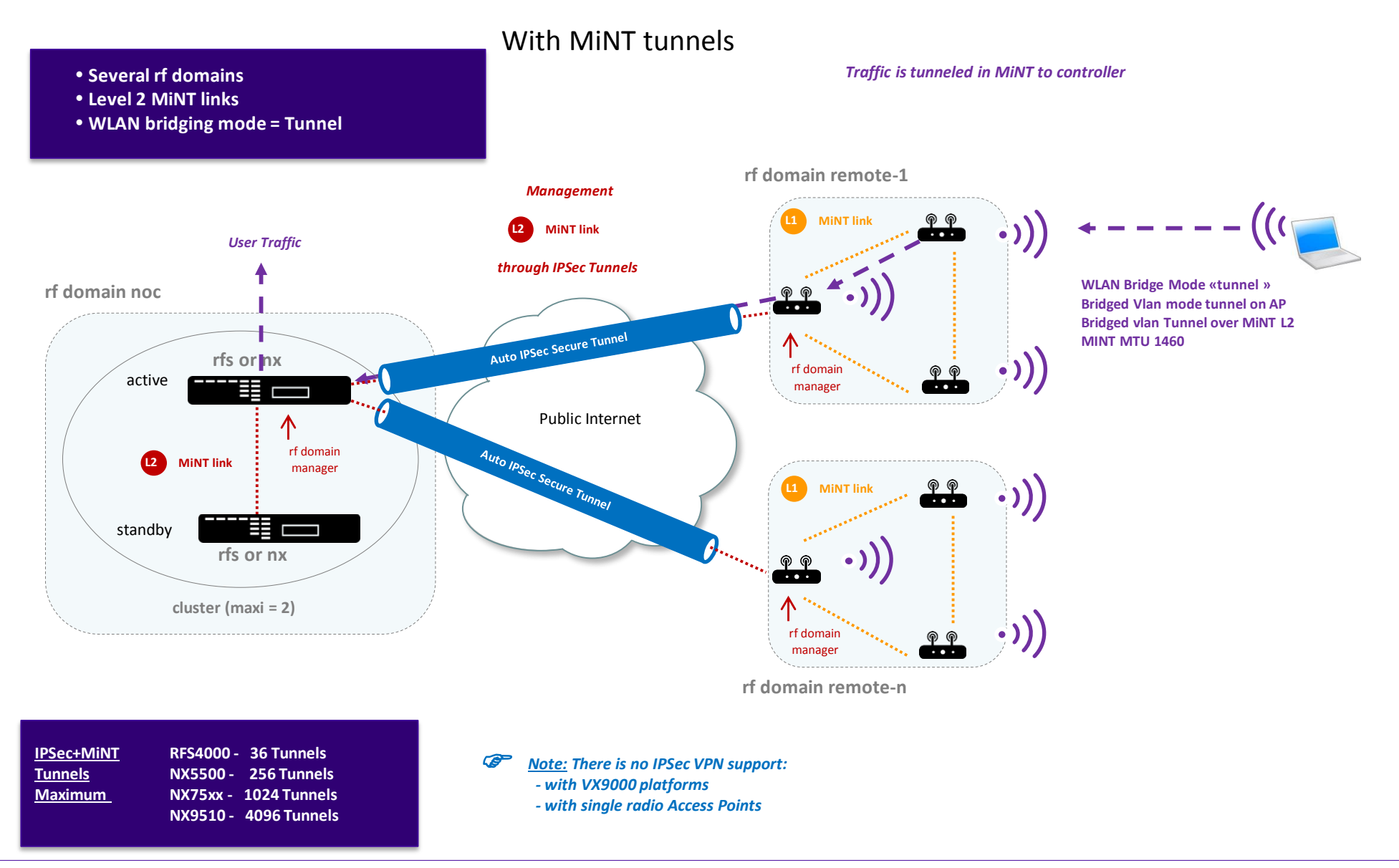

# WiNG 5 Architecture with remote sites & traffic tunneling<sup>2.3</sup>

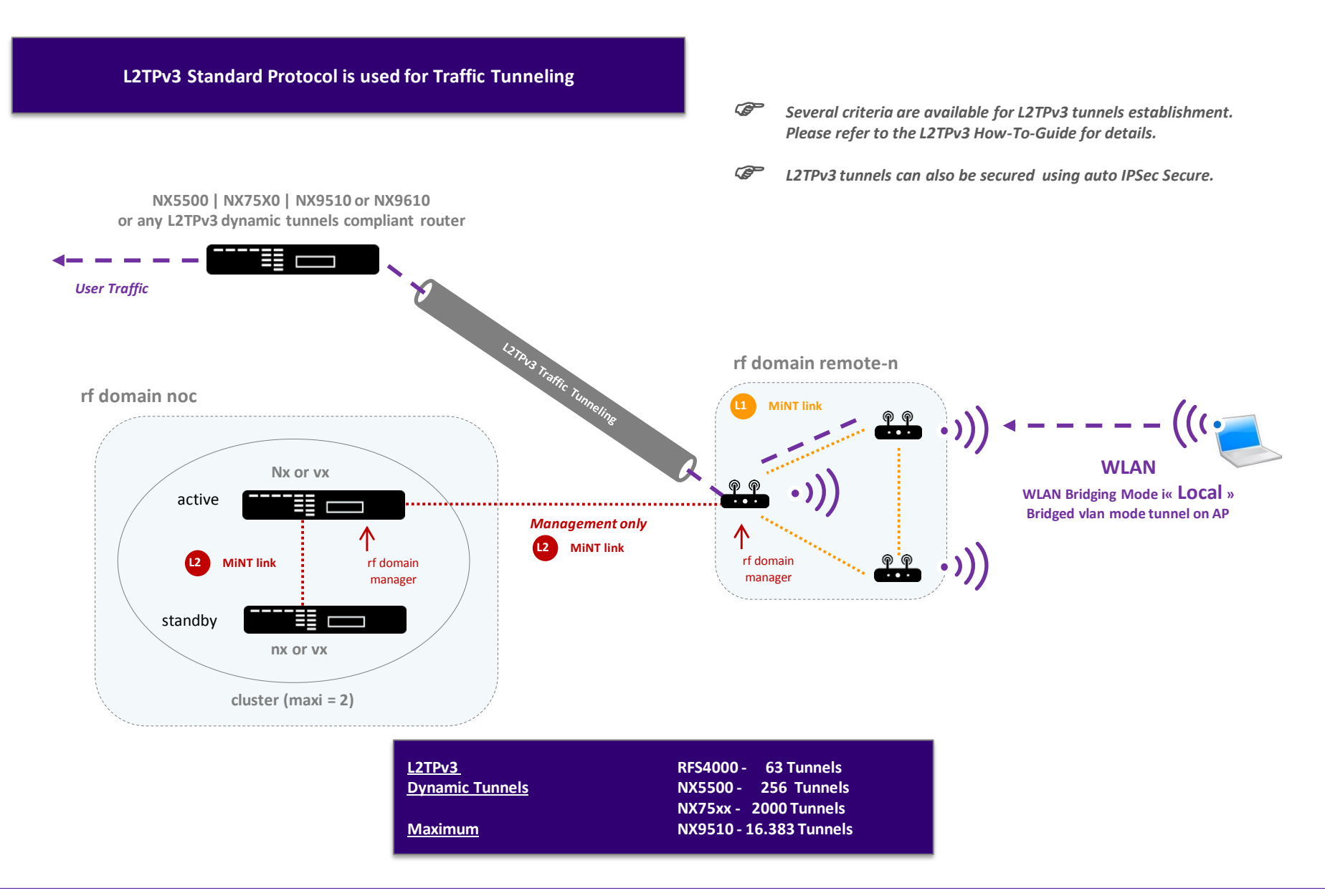

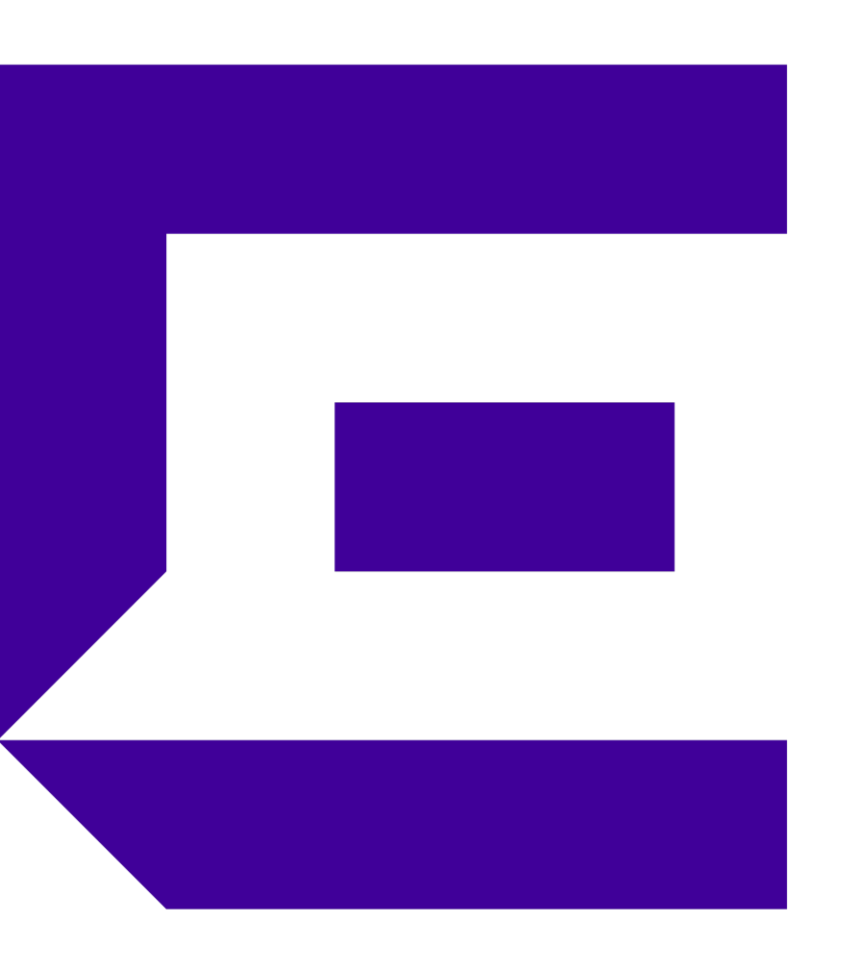

#### WiNG Quick Start Guide Part 2 – Configuration Steps

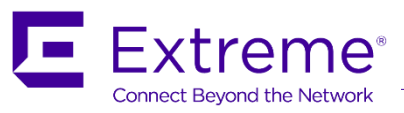

#### **Understanding WiNG 5 Concepts and Configuring the main Features**

- WiNG 5 Key Concepts
- DHCP Server (Distributed)
- DHCP Server (Centralized)
- Provisioning Policy
- WLAN with PSK security
- WLAN with 802.1x Authentication (Internal RADIUS)
- Captive Portal (Centralized)
- Captive Portal (Distributed)
- Captive Portal (MAC Registration)
- Level 2 MiNT architecture
- AutolPsec Secure
- L2TPv3 Tunneling
- Clustering
- Mesh Legacy
- MeshConnex ™
- Solution Steps for configuring most used features.
  For advanced configurations, please refer to the How-To-Guide documents available for each topic.

- Key Concepts
  - WiNG 5 provides a *hierarchical configuration model* that allows enterprises to manage large number of devices from a single point of management.
  - Each physical device (AP, RFS or NX or VX) is assigned to one *RF-Domain* and one *Profile*

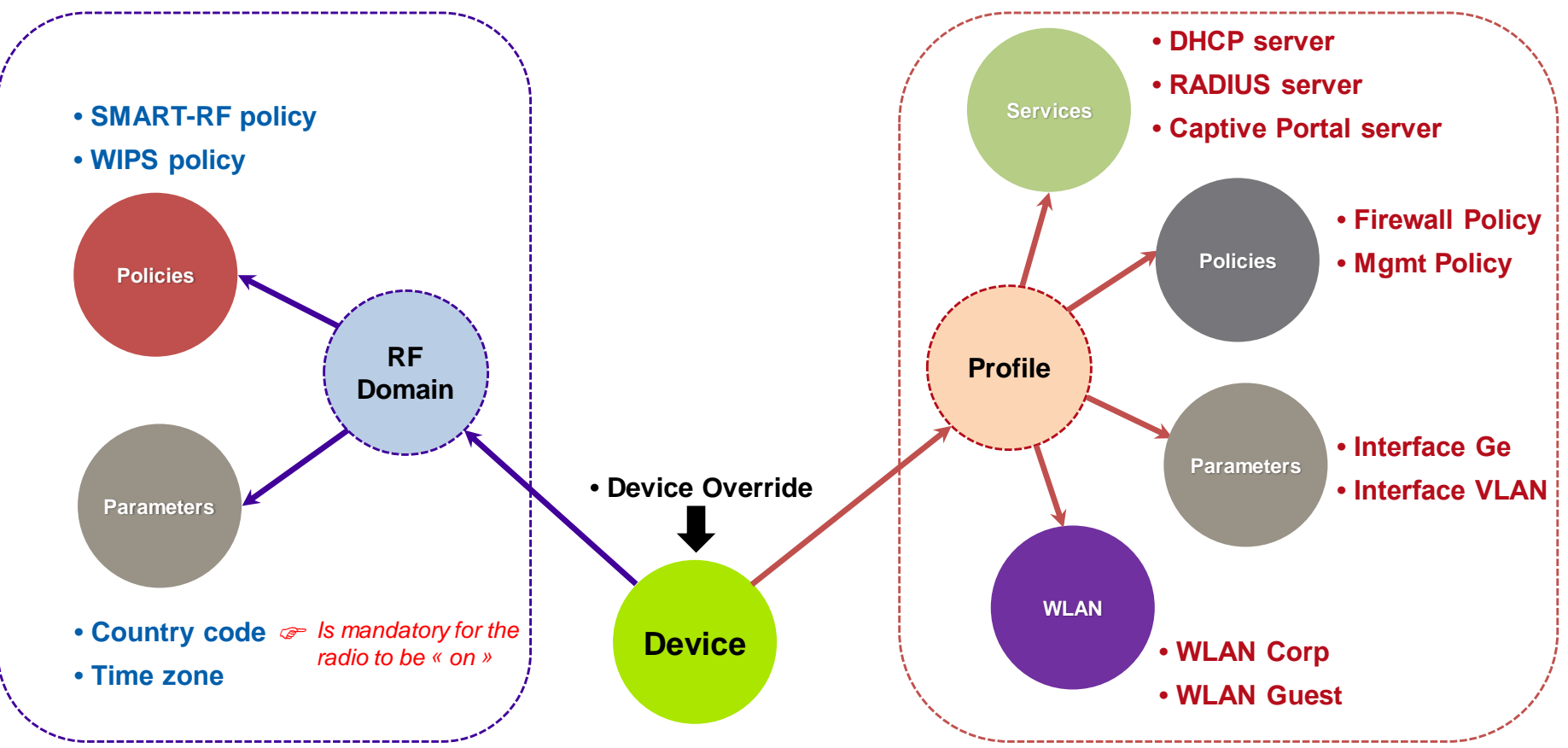

Configuring a DHCP Service (Distributed on Access Point)

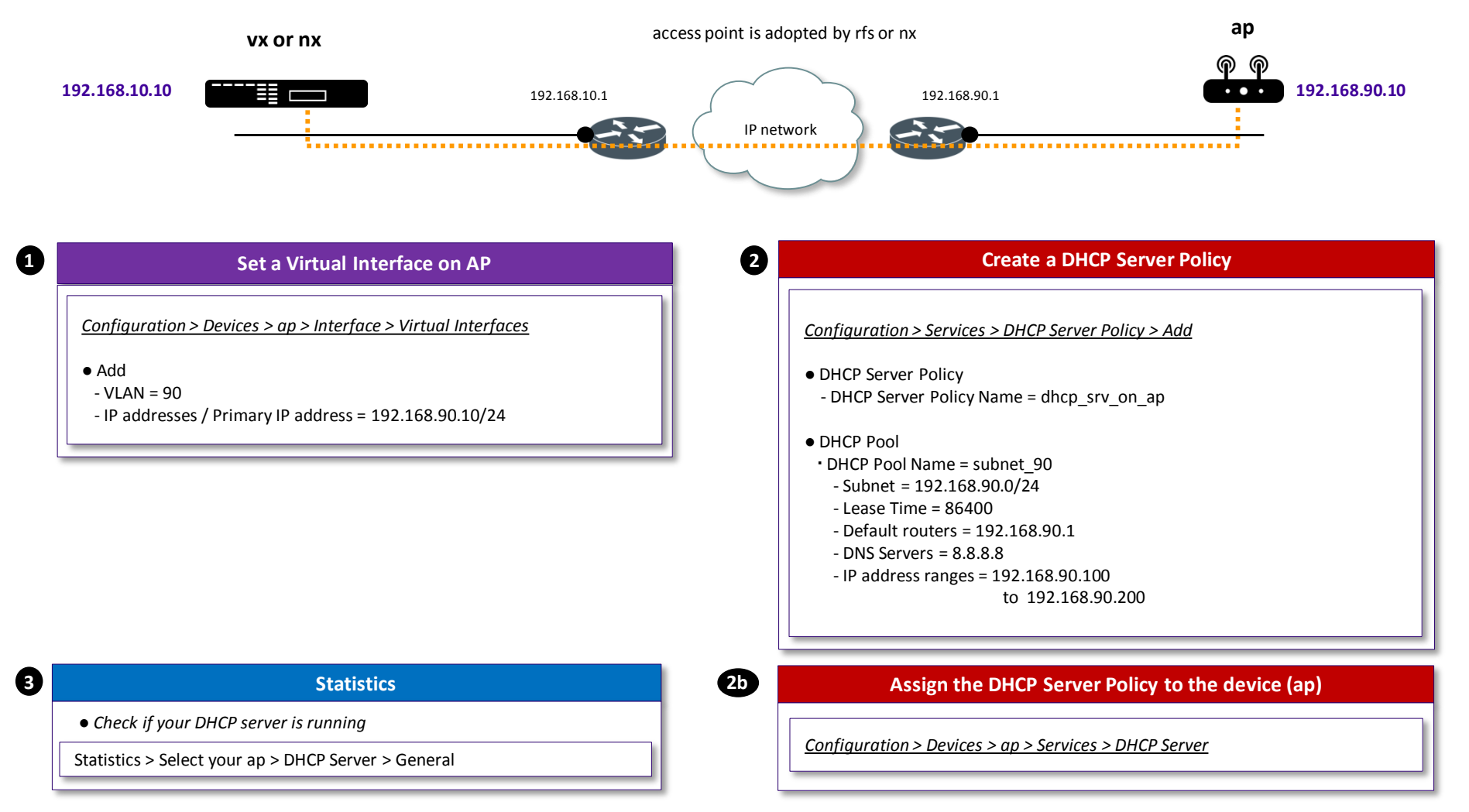

\* <u>Note</u>: In this configuration, the DHCP service for the IP Subnet can be « running » on a device if this device owns a Virtual Interface in this IP Subnet.

Configuring a DHCP Service (Centralized on RFS)

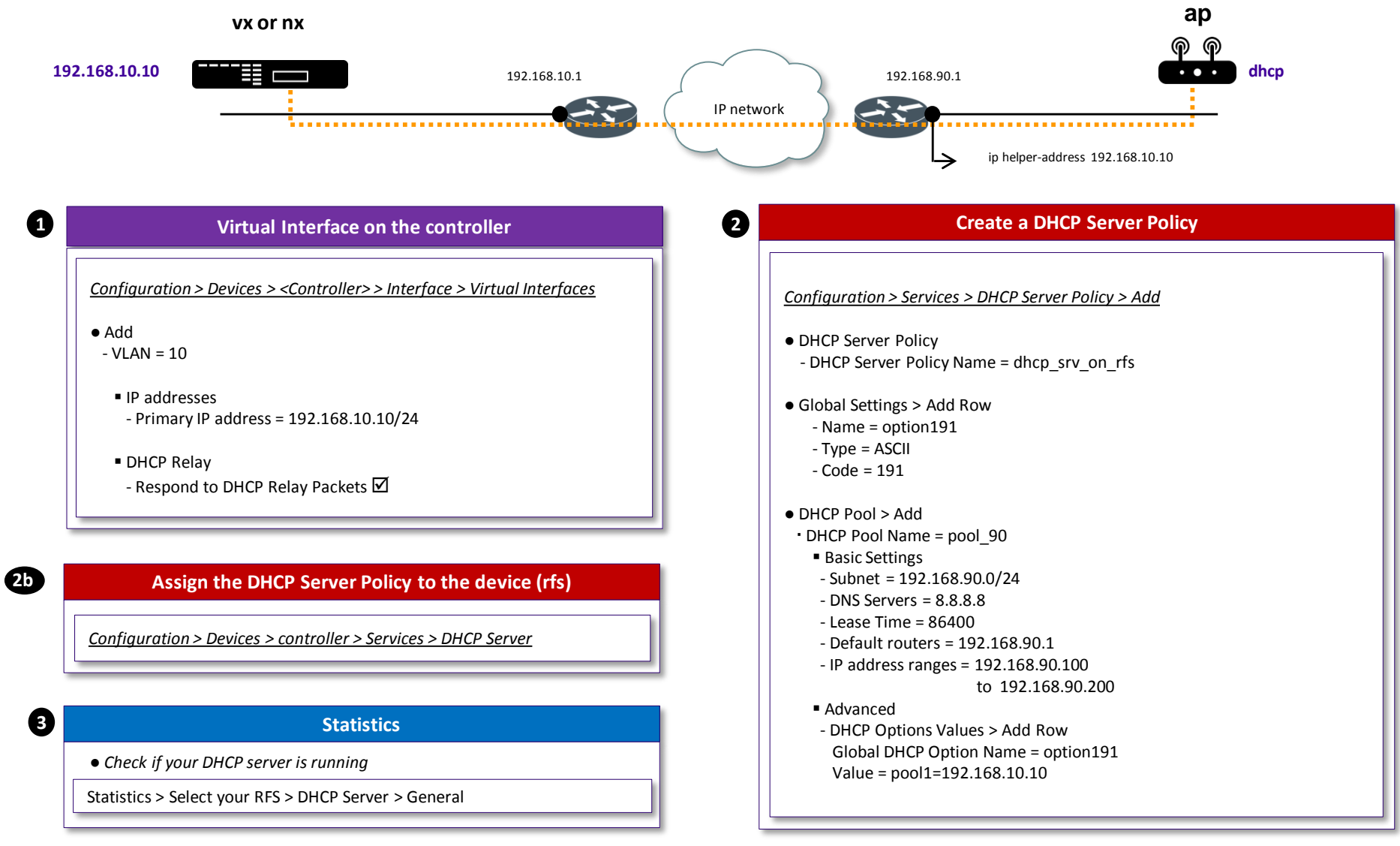

Auto Provisioning Policy (aka Adoption Rules)

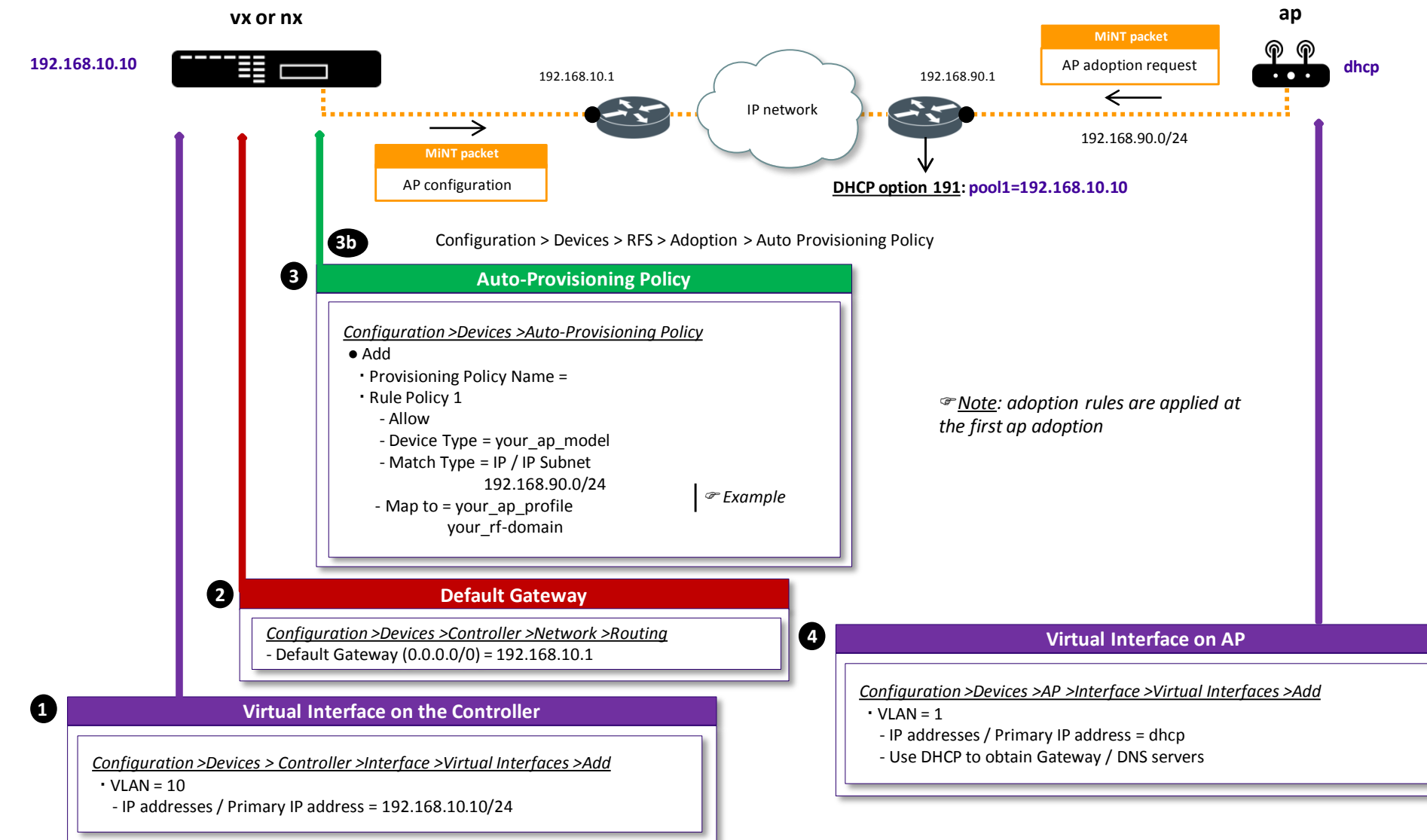

WLAN with PSK security

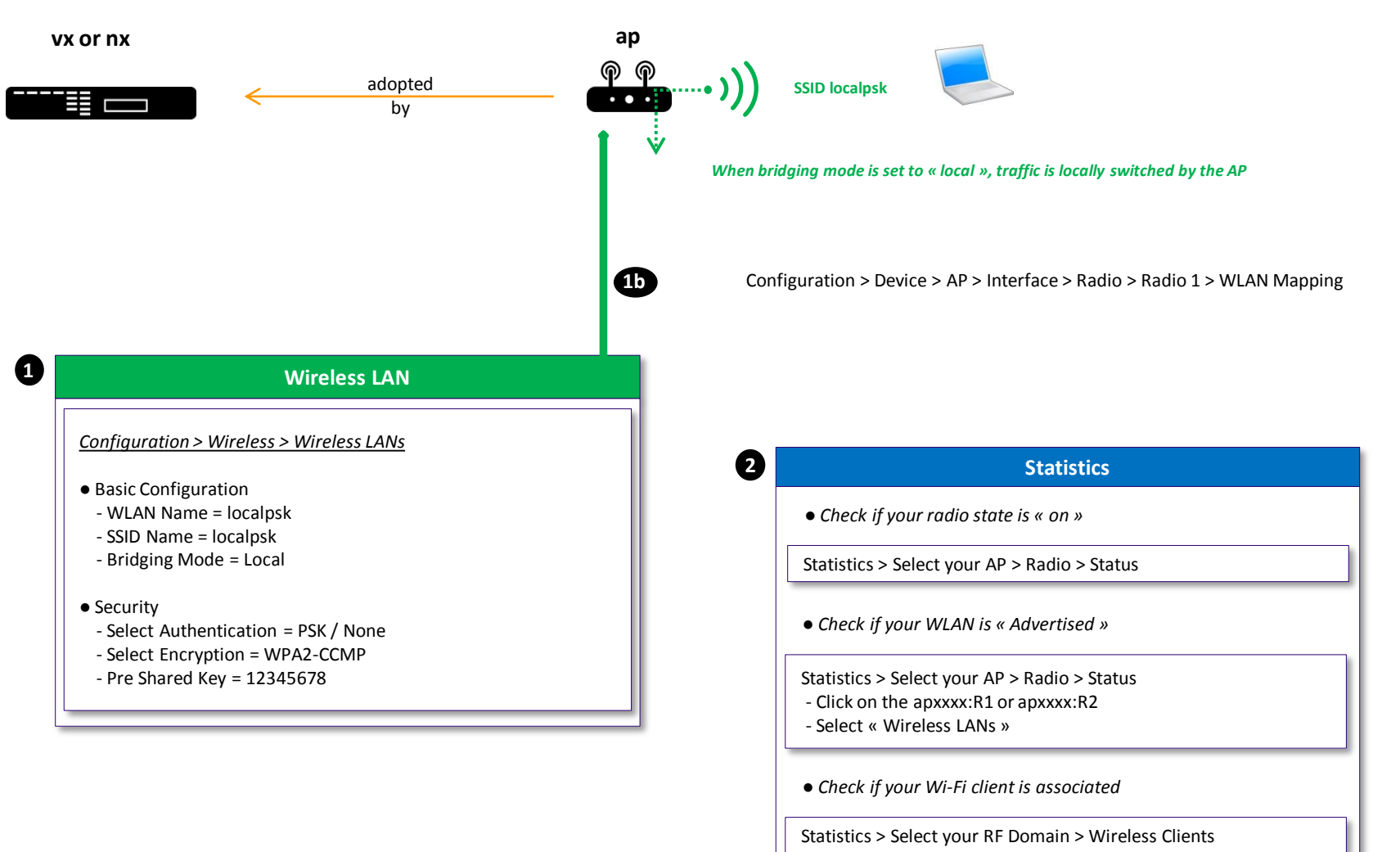

WLAN with Internal RADIUS Authentication (EAP-PEAP)

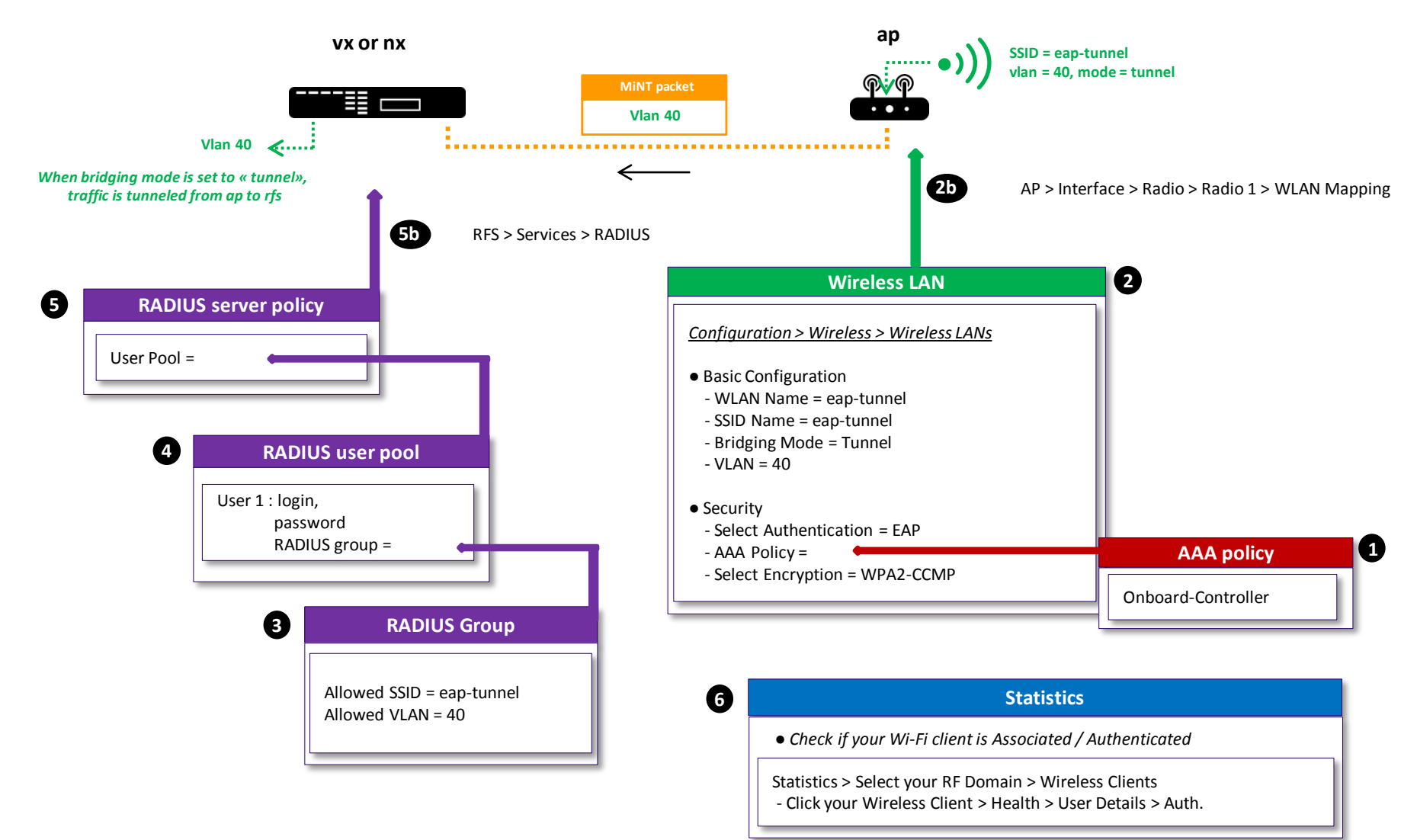

Captive Portal (Distributed) - RADIUS Authentication

| Access Point (Device or Profile)                                                                                                    |                    | adopted by                                                                                                    | VX or NX platform |
|----------------------------------------------------------------------------------------------------|--------------------|----------------------------------------------------------------------------------------------------|-------------------|
| Interface > Rad         Wireless LAN         Basic Configuration         - Bridging mode = Local         - VLAN = x         Security         - Captive Portal Enable ☑         - Captive Portal Policy = | Jio > WLAN mapping | Services > Captive Portal<br>Captive Portal policy<br>er Mode = Internal (Self)<br>Policy =<br>sss Type = RADIUS Auth | 1<br>AAA policy   |
| 6 AP > Services > RADIUS<br>6<br>RADIUS Server Policy<br>User Pools =<br>User 1 : login,<br>password<br>RADIUS gr                                                                                        | ser Pools          | RADIUS Group         Guest group = ☑         Allowed VLAN = x         Allowed SSID =                                  |                   |

Captive Portal (Centralized) - RADIUS Authentication

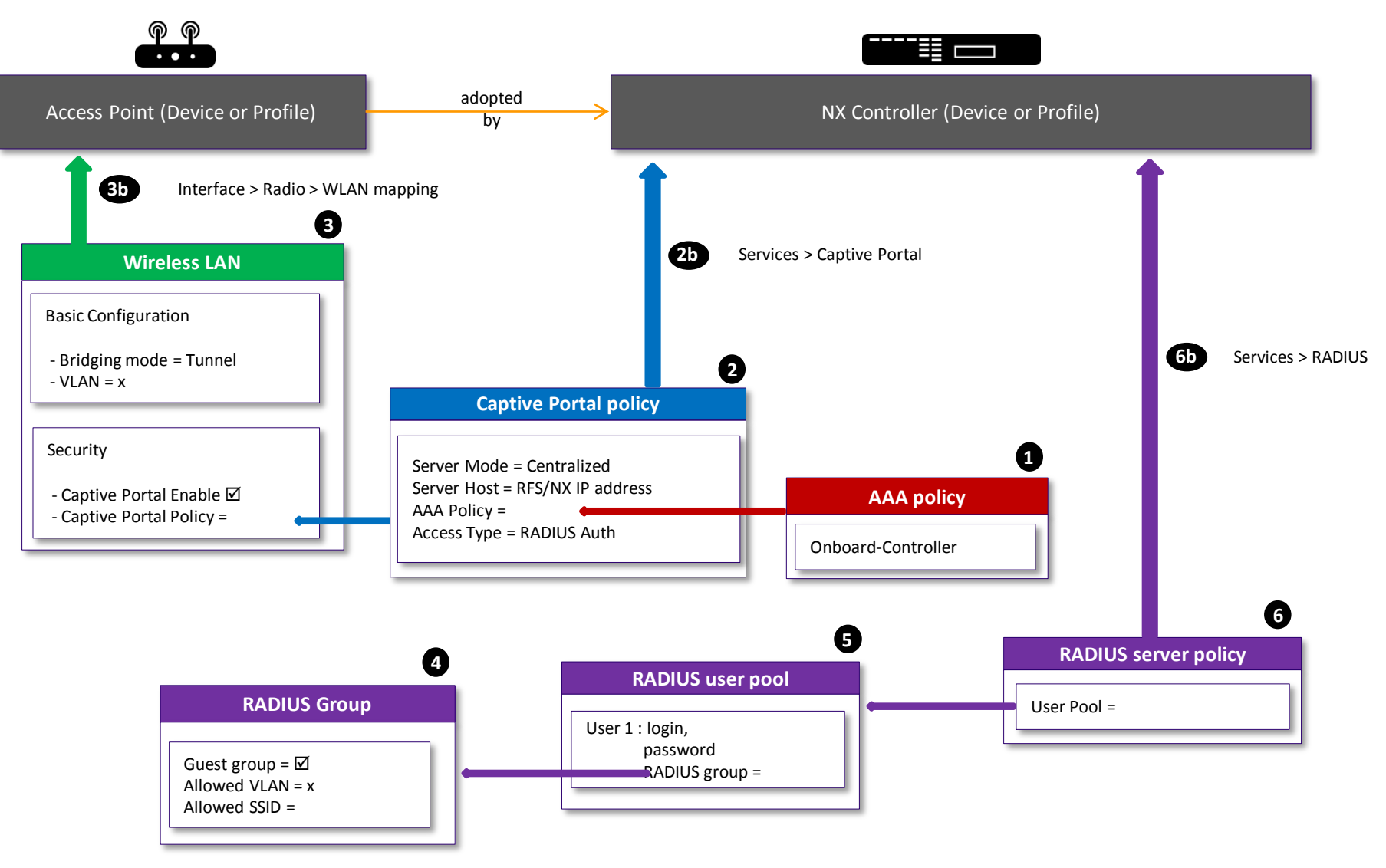

Onboard Self Guest Registration (VX9000 or NX9XX0)

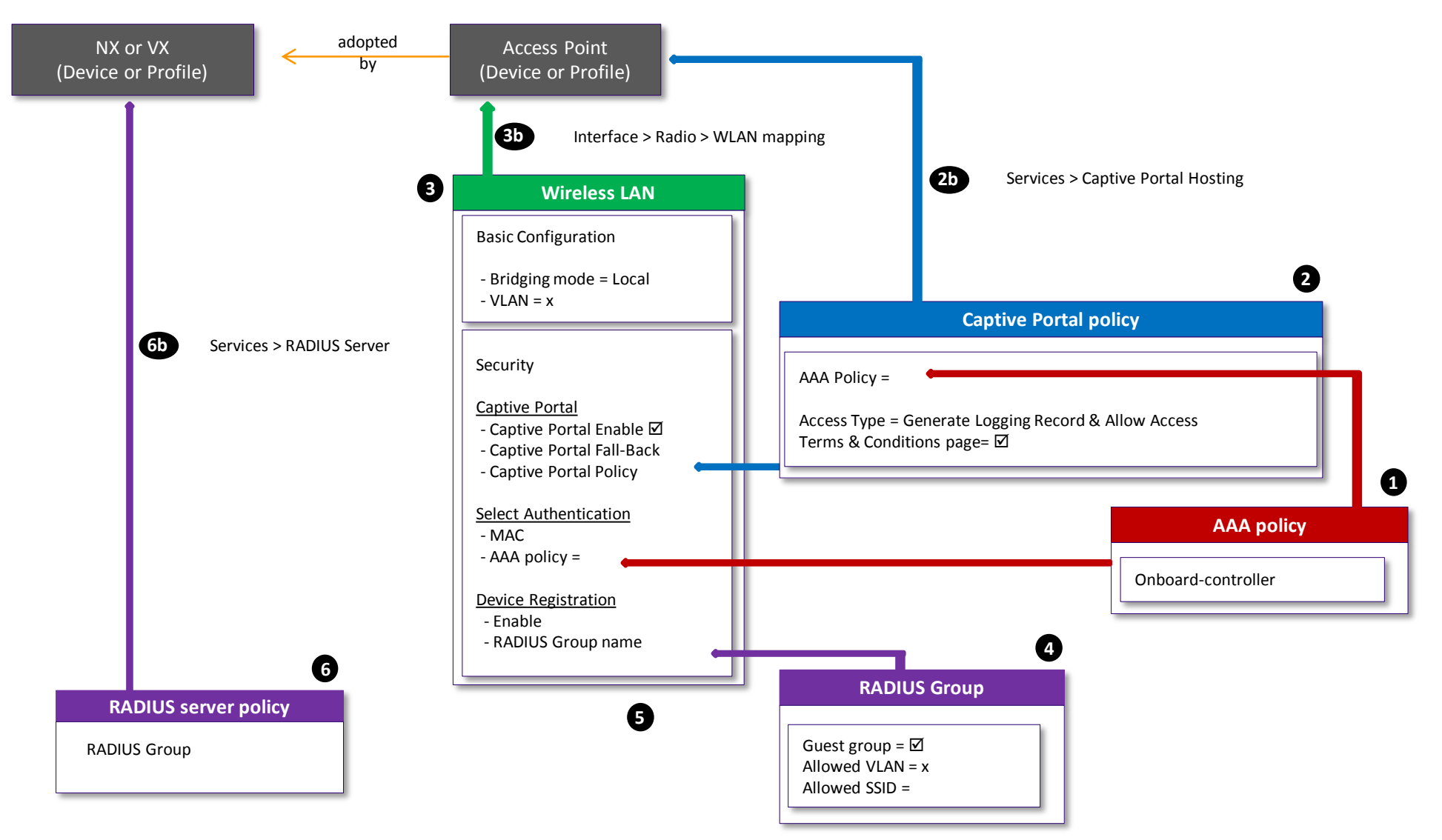

Configuring a level 2 MiNT link architecture

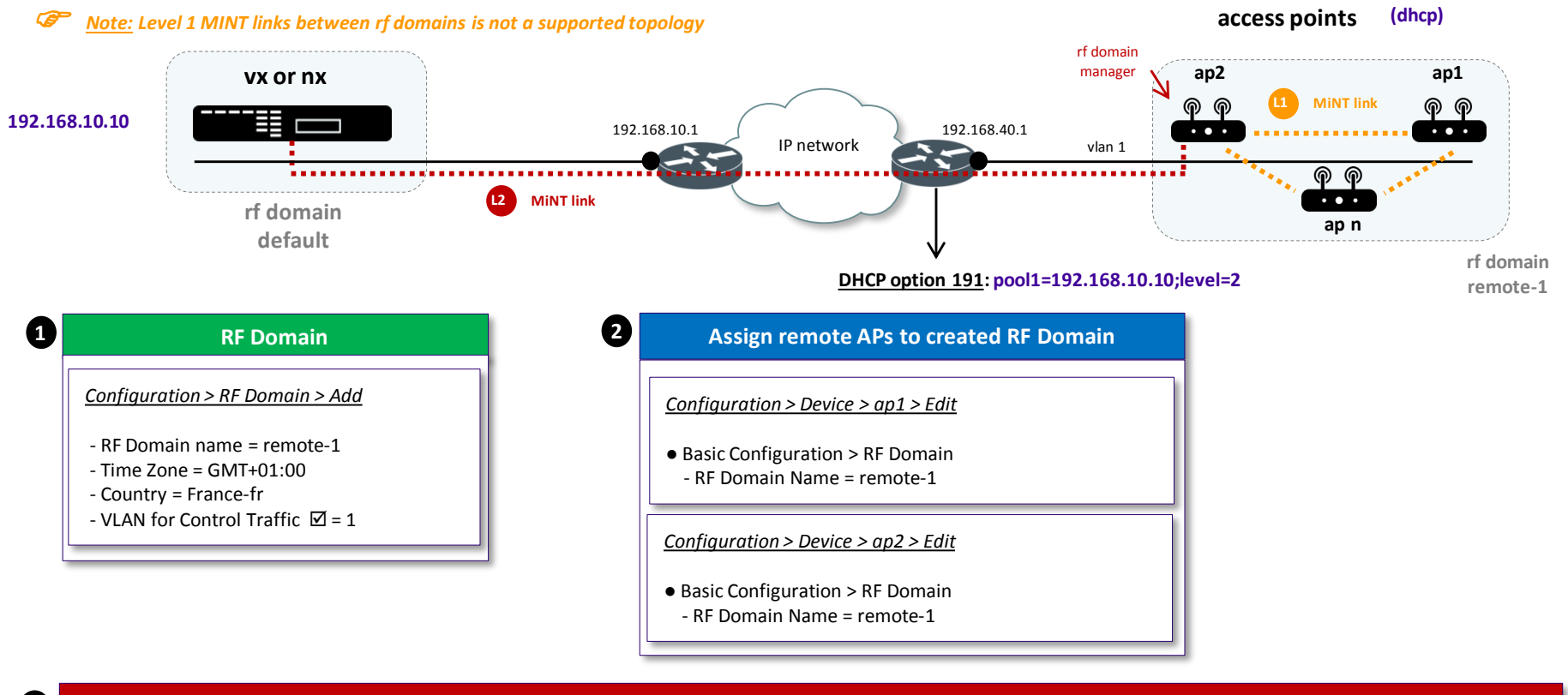

|                                                                                    | Statistics                                                                                   |
|------------------------------------------------------------------------------------|----------------------------------------------------------------------------------------------|
| • Check if all access points are assigned to the remote rf domain                  | • Check which ap is automatically elected « RF Domain Manager »                              |
| <u>Statistics &gt; remote-1 &gt; Devices</u><br>ap1, ap2, ap n should be displayed | <u>Statistics &gt; remote-1 &gt; Health &gt; Domain</u><br>RF Domain Manager = ap2 (example) |

\* <u>Note</u>: The « VLAN for Control Traffic » configured in the RF Domain is used to establish level 1 MiNT links between APs in the remote rf domain.

*The AP elected « RF Domain Manager » keeps established a single level 2 MiNT link between the remote rf domain and the management platform.* 

Auto IPSec Secure

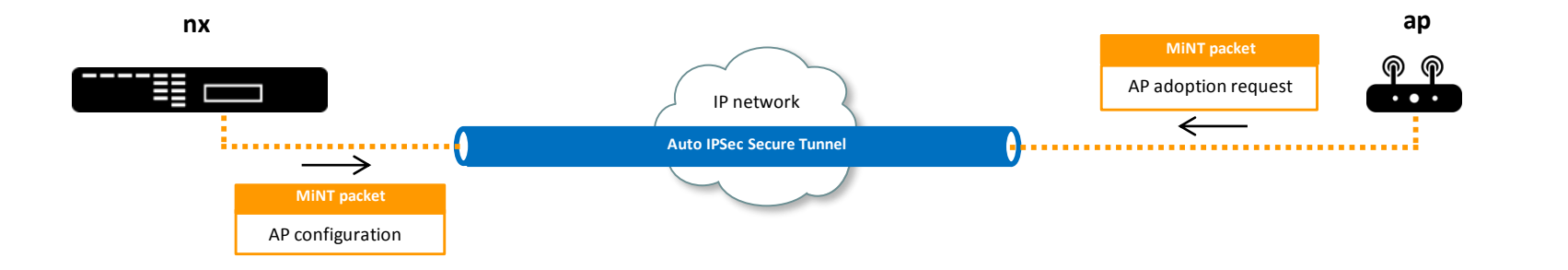

| Configure IPSec Secure on RFS                                                                                                | 2 Configure IPSec Secure on Access Point                                                                                     |
|----------------------------------------------------------------------------------------------------|----------------------------------------------------------------------------------------------------|
| <u>Configuration &gt; Device &gt; Controller &gt; Security &gt; AutolPSec Tunnel</u>                                         | Configuration > Device > AP > Security > AutoIPSec Tunnel                                                                    |
| - GroupID= your_id_name<br>- Authentication Type = PSK<br>- Authentication Key = 12345678<br>- IKE version = ikev2 (default) | - GroupID= your_id_name<br>- Authentication Type = PSK<br>- Authentication Key = 12345678<br>- IKE version = ikev2 (default) |

3

|                           | Statistics             |
|---------------------------|------------------------|
| Check adoption state      | IS                     |
| Statistics > Controller > | Adoption > Adopted APs |
| Status = configured       |                        |

Check AutoIPSec Secure

Statistics > Controller > VPN > IKESA

State = established <u>Statistics > RFS > VPN > IPSec</u>

State = VALID / Mode = Tunnel

#### Configure Adoption with IPSec Secure on Access Point

<u>Configuration > Device > AP > Adoption > Controller Hostnames</u>

- Host (IP address) = rfs-ip-address
- Pool = 1 (default)
- Routing Level = 1 or 2
- IPSec Secure = Yes 🗹

4

#### Tunneling data via L2TPv3

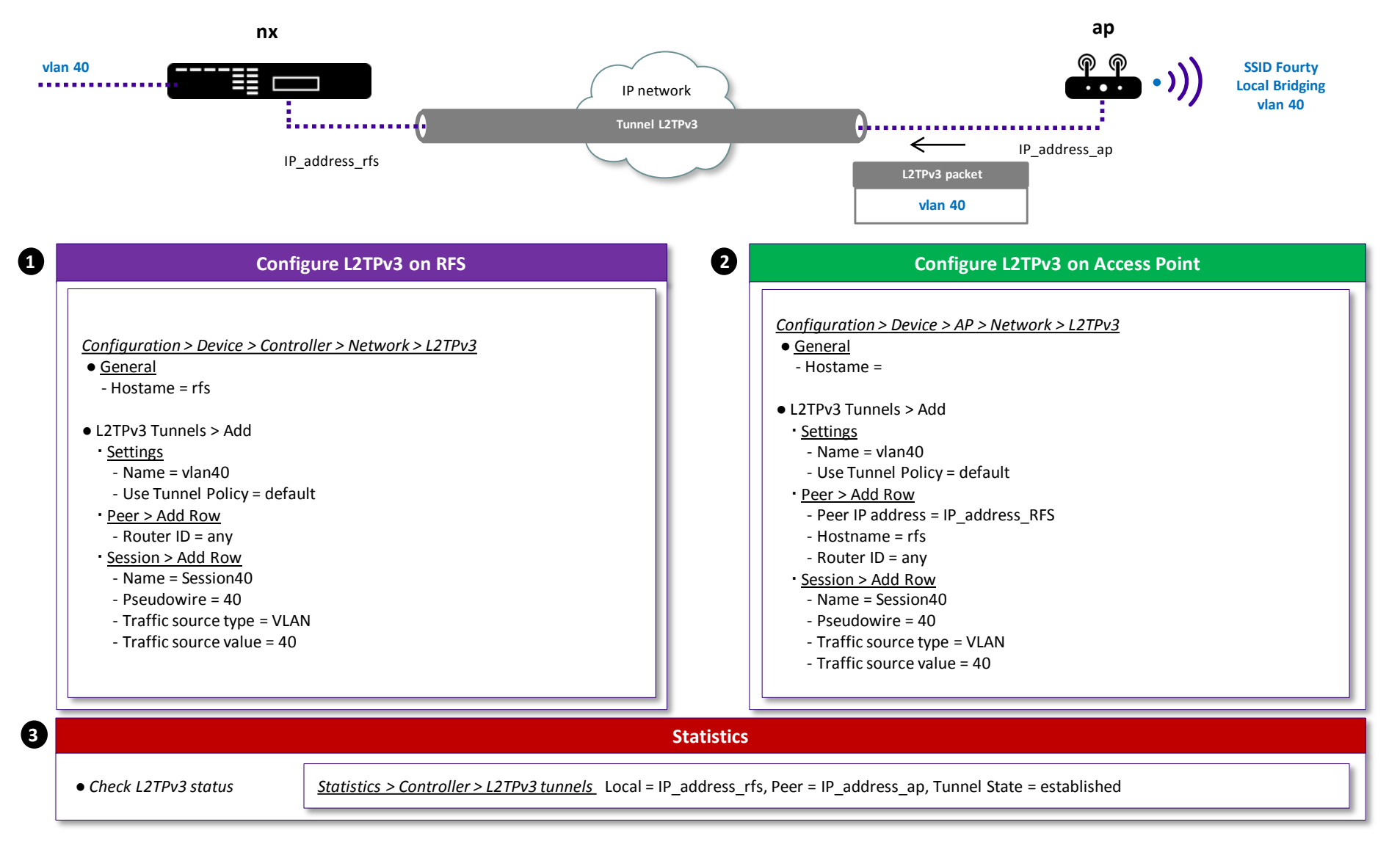

#### Establishing a Cluster using CLI and the « join-cluster » command

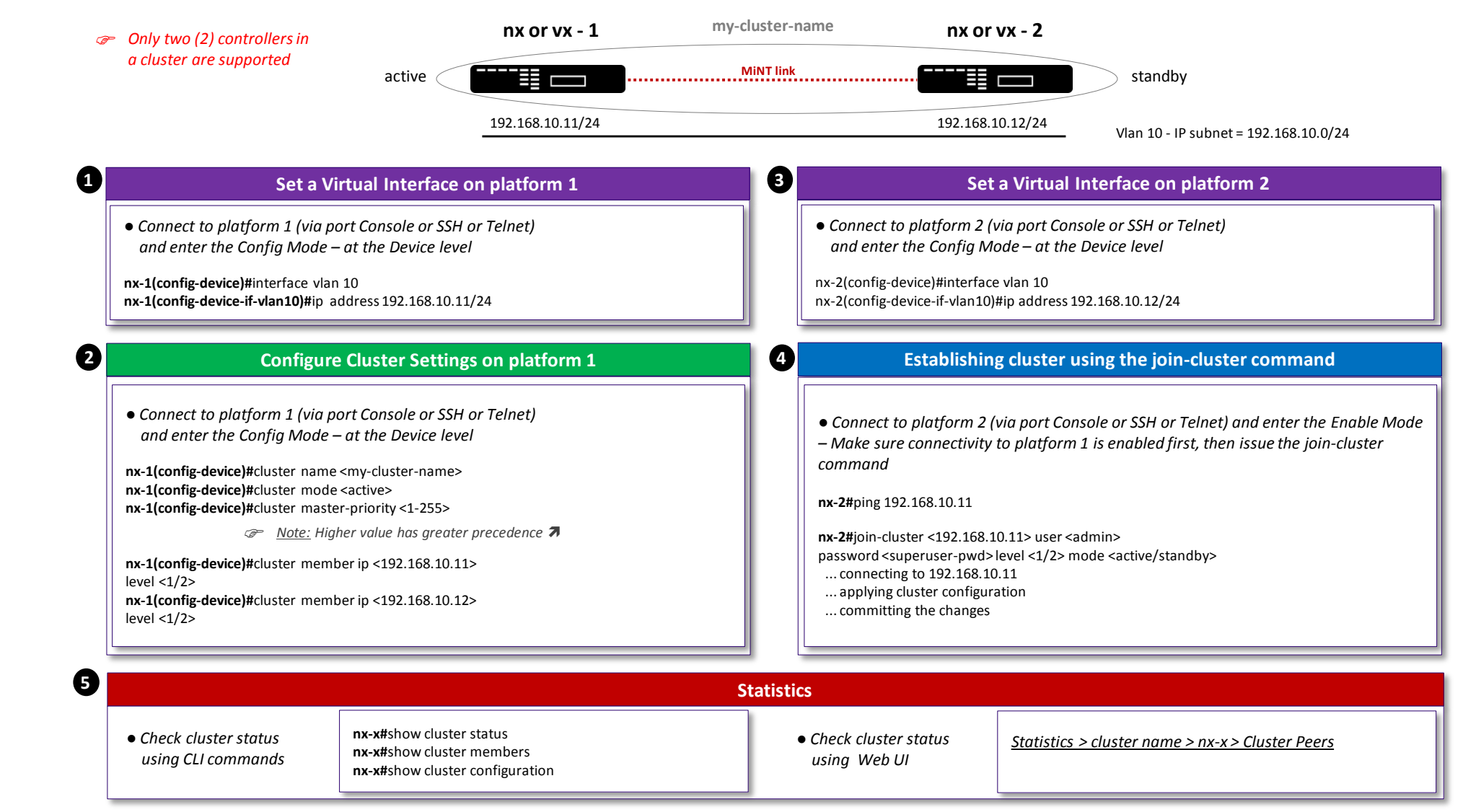

#### ■ MeshConnex <sup>™</sup>

| Configuration / Security 1 Firewall Policy                                                                   | Denial of Service > Events = Disable All Events                                                                                                    |
|----------------------------------------------------------------------------------------------------|----------------------------------------------------------------------------------------------------|
| default                                                                                                    | Advanced Settings > L2 Stateful Packet Inspection > Disable                                                                                                    |
| Configuration / Wireless 2 MeshConnex Policy<br>Add<br>* Control VLAN should be different from Allowed VLANs | Set a MeshPoint name, set a Mesh Id (same as the MeshPoint name)<br>Beacon Format= mesh-point, <b>Do not check the « Is Root » box !</b><br>Configure the Control VLAN * and the Allowed VLANs *<br>Security Tab > set the Security Mode to « PSK », and configure the PreShared Key |
| Configuration / Profiles 4 Add<br>Root Profile                                                               | Interface > Virtual Interfaces (static or DHCP)<br>> Radios > Radio Settings > set RF Mode (2.4/5GHz), Channel= smart, DCS= disable<br>set Radio Placement (indoor/outdoor)<br>WI AN Mapping/Mesh Mapping Tab > Assign the MeshPoint to the radio                                    |
| Assign then the Root Profile to the Root AP(s)                                                               | MeshPoint > Add and Select the MeshConnex policy<br>> Settings > is Root= True, Monitor Primary Port Link= Enable ☑<br>Path Method= uniform                                                                                                    |
| 5 Add<br>Non Root Profile                                                                                    | Interface > Virtual Interfaces (static or DHCP)<br>> Radios > Radio Settings > set RF Mode (2.4/5GHz), Channel= smart, DCS= disable<br>set Radio Placement (indoor/outdoor)<br>WLAN Mapping/Mesh Mapping Tab > Assign the MeshPoint to the radio                                     |
| Assign the Non-Root Profile to the Non-Root AP(s)                                                            | MeshPoint > Add and Select the MeshConnex policy<br>> Settings > is Root= False<br>Path Method= uniform<br>Advanced > Miscellaneous > RF Domain Manager Capable= No                                                                                                    |
| After commiting and saving, check if the configuration                                                       | is correctly pushed (show Running Configuration - CL) or GUI) – Then unplug and deploy non-root MeshPoints                                                                                                    |
| Statistics 6 Verification                                                                                    | Select the RE Domain > Statistics > MechDoint > Select MechDoint name > MCY Logical View                                                                                                    |

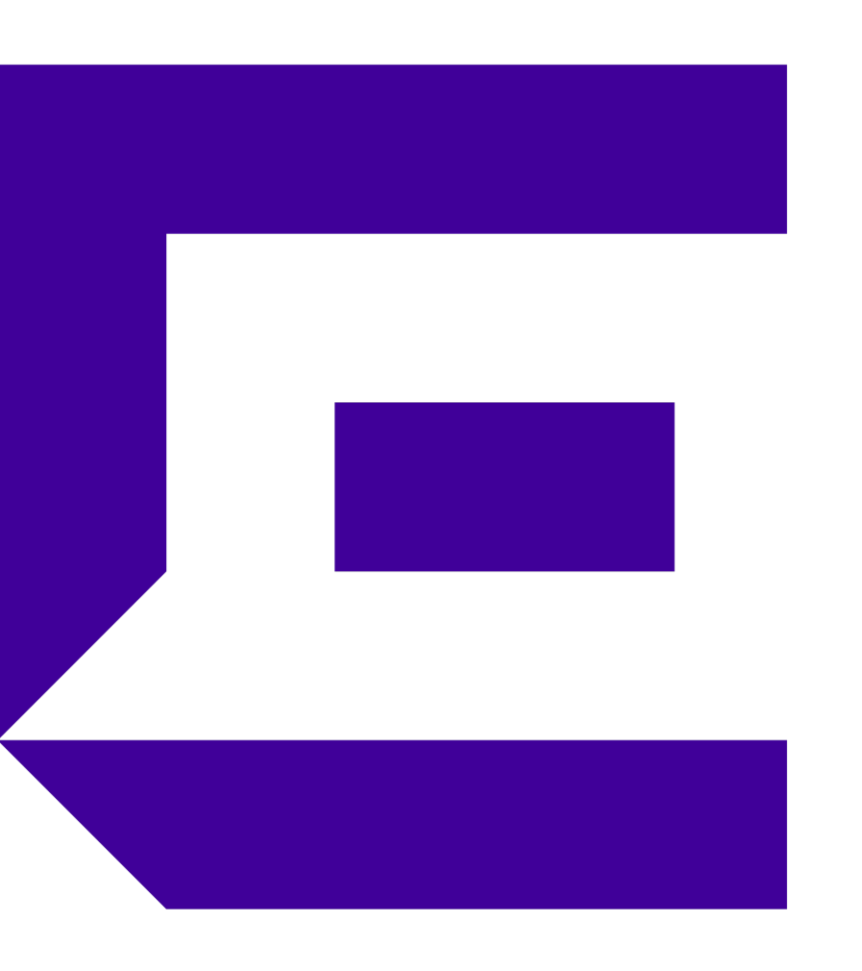

#### WiNG 5 Quick Start Guide Part 3 – Firmware Upgrades

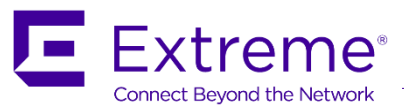

#### Firmware Upgrades – Local Deployments

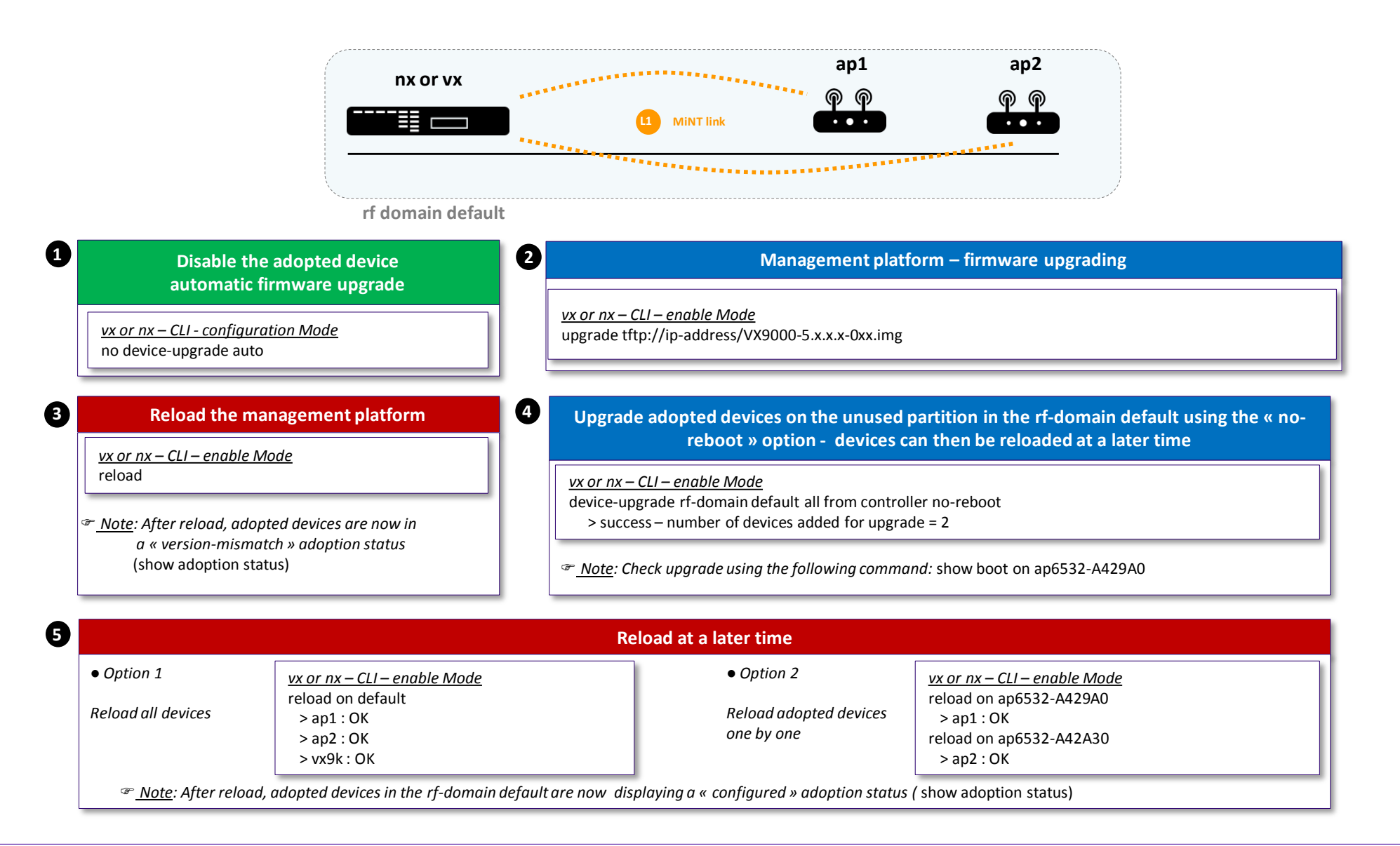

### Firmware Upgrade – NOC Deployments

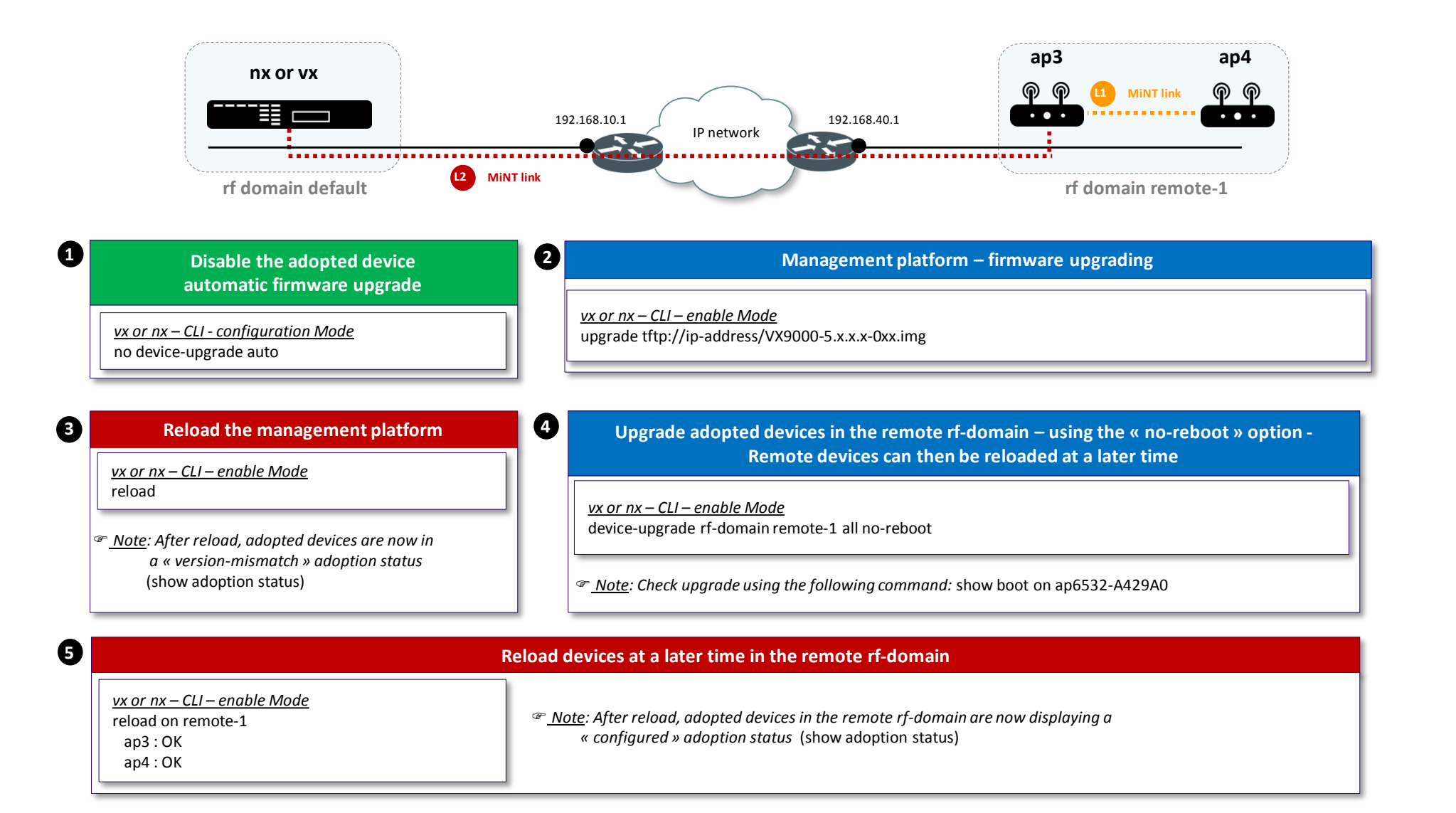

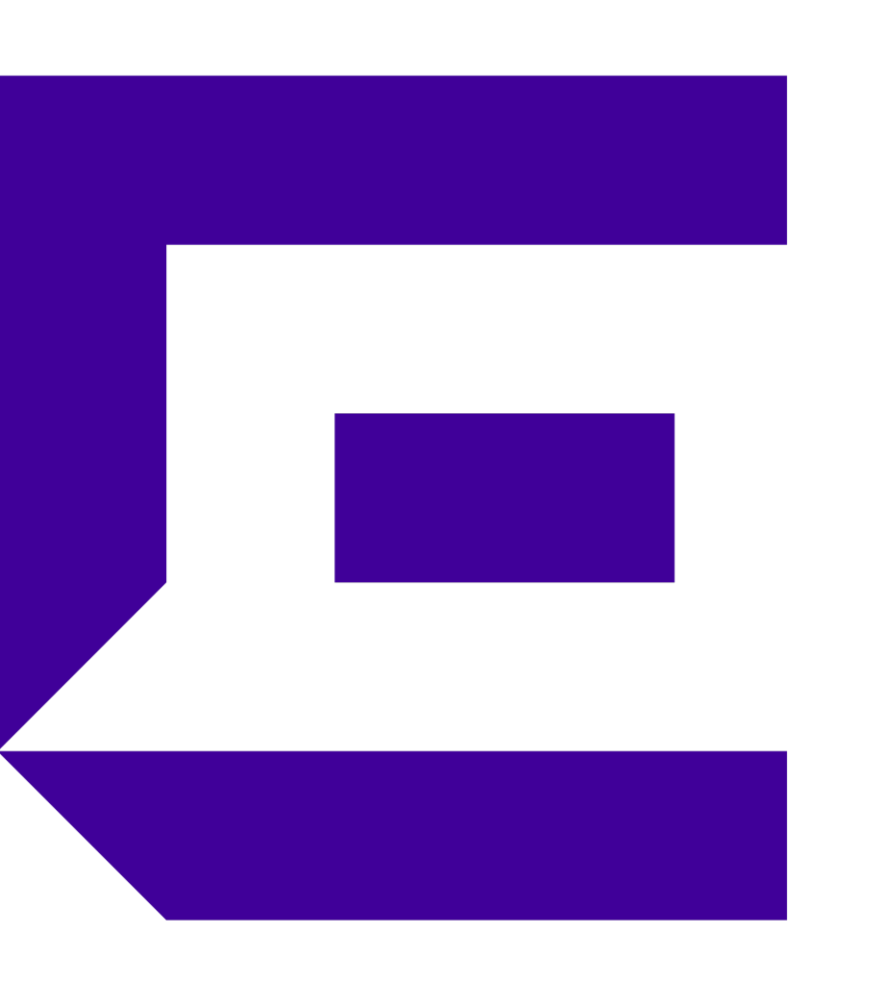

Appendix – Feature Matrix

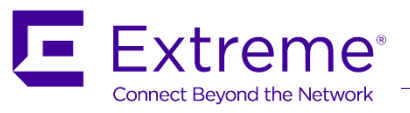

#### Controller Feature Matrix

| Controller Type | Max Access Points<br>(NOC Deployments) | Max Access Points<br>(Campus deployments) | MiNT Tunneling | L2TPv3<br>Tunneling | Backplane for data tunneling                                          |
|-----------------|----------------------------------------|-------------------------------------------|----------------|---------------------|-----------------------------------------------------------------------|
| VX 9000         | 25,600                                 | 4,096                                     | Not Supported  | Not Supported       | Not supported                                                         |
| NX 9500, NX9600 | 10,240                                 | 4,096                                     | Not Supported  | Not Supported       | Not supported                                                         |
| NX9510, NX9610  | 10,240                                 | 4,096                                     | 4,096 tunnels  | 16,383 tunnels      | Up to 40Gbps firewall throughput<br>Up to 30Gbps HW crypto throughput |
| NX75XX          | 2,048                                  | 2,048                                     | 1,024 tunnels  | 2,048 tunnels       | Up to 20Gbps firewall throughput<br>Up to 8Gbps HW crypto throughput  |
| NX5500          | 512                                    | 512                                       | 256 tunnels    | 255 tunnels         | Up to 4Gbps firewall throughput<br>Up to 1.4Gbps HW crypto throughput |
| RFS 6000 (EOS)  | 256                                    | 256                                       | 48 tunnels     | 511 Tunnels         | Up to 2Gbps firewall throughput                                       |
| RFS 4000        | 144                                    | 36                                        | 36 tunnels     | 63 Tunnels          | 1Gbps firewall throughput                                             |

#### Controller Feature Matrix

| Controller | Number of AP        | Tunneling support | VM based                                                   | As NOC controller | As Campus controller | As Site controller |
|------------|---------------------|-------------------|------------------------------------------------------------|-------------------|----------------------|--------------------|
| VX9000     | 25,600 (from 5.9.1) | No                | Yes<br>(VMWare, Hyper-V,<br>XenServer, Amazon EC2,<br>KVM) | Yes               | Yes                  | Yes                |
| NX9600     | 10,240              | No                | No                                                         | Yes               | Yes                  | No                 |
| NX9610     | 10,240              | Yes               | No                                                         | Yes               | Yes                  | No                 |
| NX9500     | 10,240              | No                | No                                                         | Yes               | Yes                  | No                 |
| NX9510     | 10,240              | Yes               | No                                                         | Yes               | Yes                  | No                 |
| NX75X0     | 2,048               | Yes               | No                                                         | Yes               | Yes                  | Yes                |
| NX5500     | 512                 | Yes               | No                                                         | Maybe             | Yes                  | Yes                |
| RFS4000    | 144                 | Yes               | No                                                         | No                | No                   | Yes                |

#### Access Points Use Cases

| АР Туре     | Voice            | High Density of clients | MeshConnex        | Client Bridge | Location Based<br>Services | WIPS                                         |
|-------------|------------------|-------------------------|-------------------|---------------|----------------------------|----------------------------------------------|
| AP6522-6562 | YES only radio 2 | No                      | YES               | Yes           | Yes poor perf              | Yes                                          |
| AP7502      | Yes              | No                      | Yes (2.4GHz only) | No            | No                         | No                                           |
| AP7522      | Yes              | Yes                     | Yes               | Yes           | Yes                        | Yes with 2 radios                            |
| AP7532      | Yes              | Yes                     | Yes               | Yes           | Yes                        | Yes with 2 radios                            |
| AP7562      | Yes              | Yes                     | Yes               | Yes           | Yes                        | Yes with 2 radios                            |
| AP7602      | Maybe            | No                      | No                | Yes           | 5.9.1                      | Yes                                          |
| AP7622      | No               | No                      | No                | Yes           | 5.9.1                      | Yes                                          |
| AP7612      | Yes              | No                      | No                | No            | 5.9.2                      | 5.9.2                                        |
| AP7632      | Yes              | Yes                     | No                | No            | 5.9.2                      | 5.9.2                                        |
| AP7662      | Yes              | Yes                     | No                | No            | 5.9.2                      | 5.9.2                                        |
| AP8432      | Yes              | Yes                     | No                | No            | Yes                        | Yes<br>(borrow radio 1 or use<br>radioshare) |
| AP8533      | Yes              | Yes                     | No                | No            | Yes                        | Yes<br>(dedicated 3 <sup>rd</sup> radio)     |

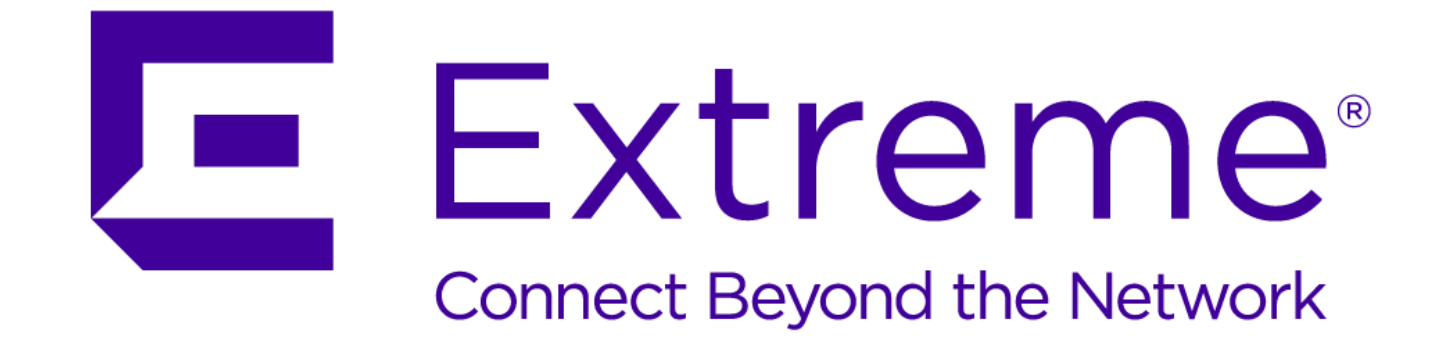

#### WWW.EXTREMENETWORKS.COM

MOTOROLA, MOTO, MOTOROLA SOLUTIONS and the Stylized M Logo are trademarks or registere and are used under license. All other trademarks are the property of their respective owners.